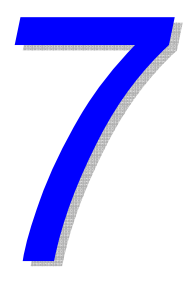

# การออกแบบผนังเฉื่อน

ในบทนี้จะกล่าวถึงการสร้างโมเดล การวิเคราะห์ และการออกแบบผนังเฉือนแบบต่างๆที่มีให้ เลือกใช้งานใน ETABS โดยจะสร้างโมเดลเป็นอาการที่มีผนังเฉือนและปล่องลิฟท์ ทำการ วิเกราะห์และออกแบบผนังเฉือนตามวิชีต่างๆที่มีให้เลือกใช้งาน

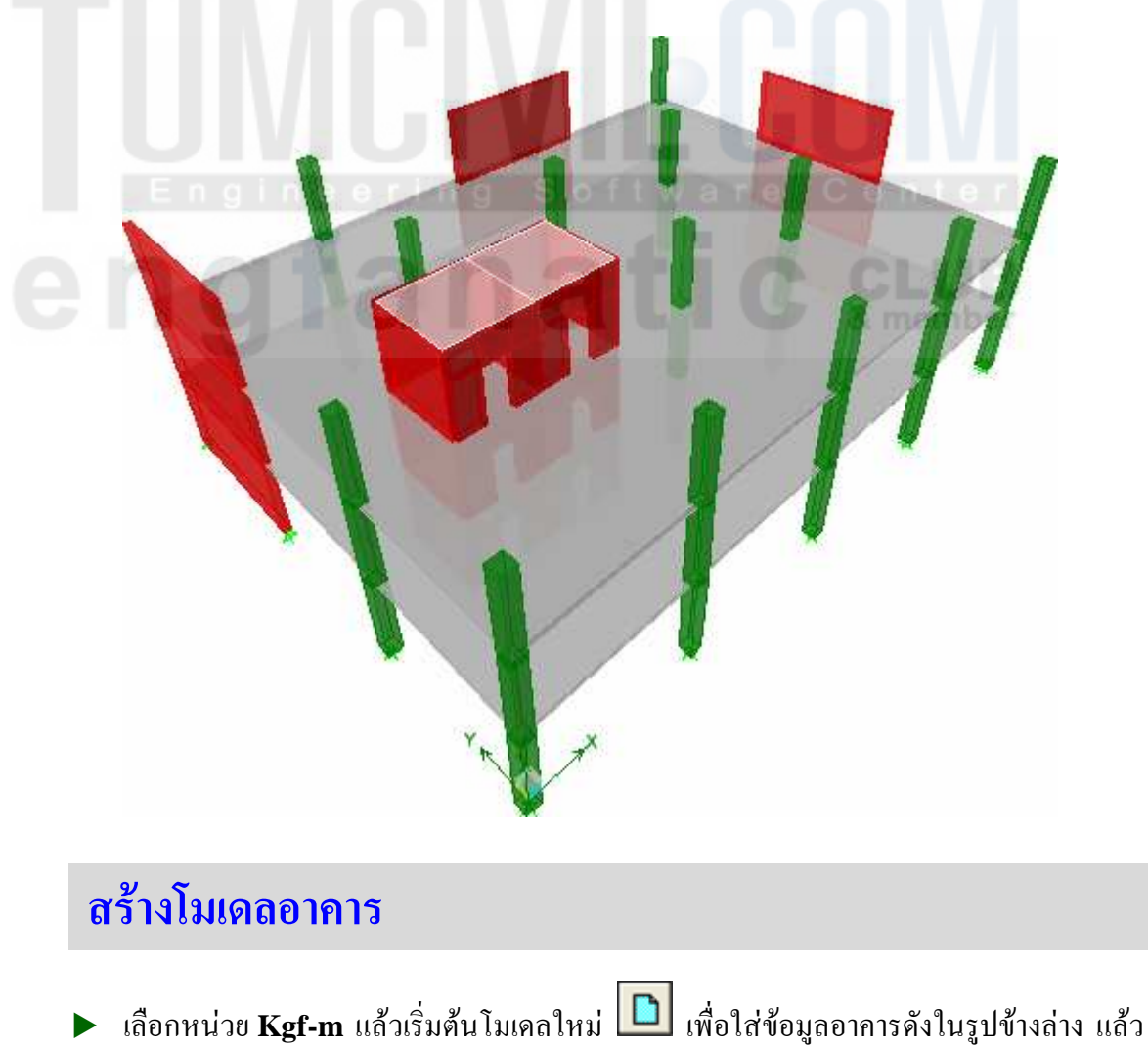

คลิกไอคอน Flat Slab

| Building Plan Grid System and Story Data Definit | tion                                                                       |  |  |
|--------------------------------------------------|----------------------------------------------------------------------------|--|--|
| Grid Dimensions (Plan)                           | Story Dimensions                                                           |  |  |
| Uniform Grid Spacing                             | Simple Story Data                                                          |  |  |
| Number Lines in X Direction 5                    | Number of Stories 3                                                        |  |  |
| Number Lines in Y Direction 4                    | Typical Story Height 3.                                                    |  |  |
| Spacing in X Direction 6.                        | Bottom Story Height 3.                                                     |  |  |
| Spacing in Y Direction 6.                        | C Custom Story Data Edit Story Data                                        |  |  |
| C Custom Grid Spacing                            | - Units                                                                    |  |  |
| Grid Labels Edit Grid                            | Kgf-m                                                                      |  |  |
| Add Structural Objects                           |                                                                            |  |  |
|                                                  |                                                                            |  |  |
| Steel Deck Staggered Flat Slab Flat S<br>Truss   | ilab with Waffle Slab Two Way or <b>Grid Only</b><br>ter Beams Ribbed Slab |  |  |
|                                                  |                                                                            |  |  |
| ОК                                               | Cancel                                                                     |  |  |
|                                                  |                                                                            |  |  |

ในหน้าต่างต่อมาจะให้เราใส่ข้อมูลของระบบพื้น Flat Slab และน้ำหนักบรรทุก

| Flat Slab                                                                                                    | oftware                                                                         | Center  |
|----------------------------------------------------------------------------------------------------|---------------------------------------------------------------------------------|---------|
| Overhangs                                                                                                    | Structural System Properti                                                      | ies     |
| Along X Direction<br>Left Edge Distance 0<br>Right Edge Distance 0<br>Along Y Direction<br>Top Edge Distance 0 | Column<br>Slab<br>Drop                                                          | ConcCol |
| Bottom Edge Distance 0 Drop Panels Drop Panels Size 3.                                                         | Load<br>Dead Load Case<br>Dead Load (Additional)<br>Live Load Case<br>Live Load | DEAD    |
| Restraints at Bottom<br>None<br>Pinned<br>Fixed<br>Create Rigid Floor Diaphragm                                | Cancel                                                                          |         |

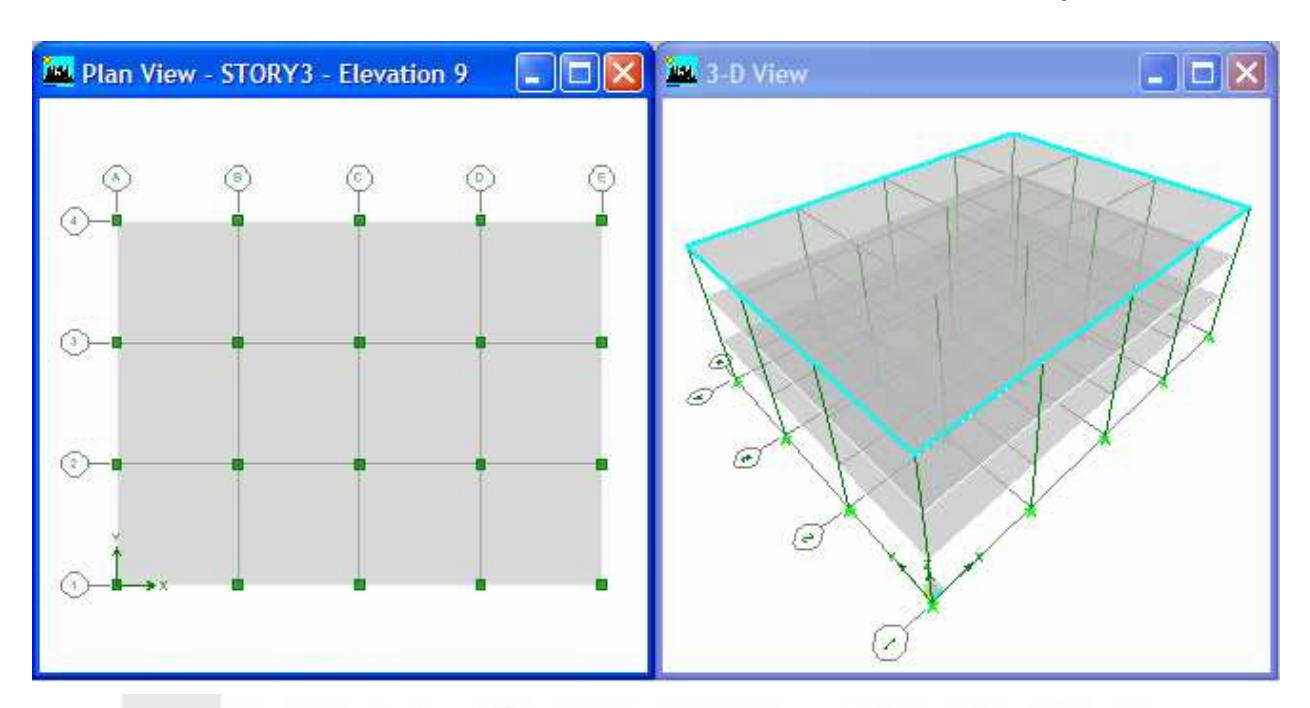

### ▶ กดปุ่ม OK จะได้โมเดลอาการ Flat Slab แสดงในหน้าต่างทั้งสองดังในรูป

## การวาดปล่องลิฟท์

ในการวาคปล่องลิฟท์ซึ่งเป็นผนังเฉือนที่มีช่องเปิดนั้น เราจะใช้ Reference Lines และการ กำหนด Fine Grid Spacing ช่วยในการวาด

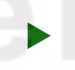

เราสามารถกำหนดได้โดยการคลิกขวาในหน้าต่างแสดงผล เริ่มโดยเลือก Plan Fine Grid Spacing...

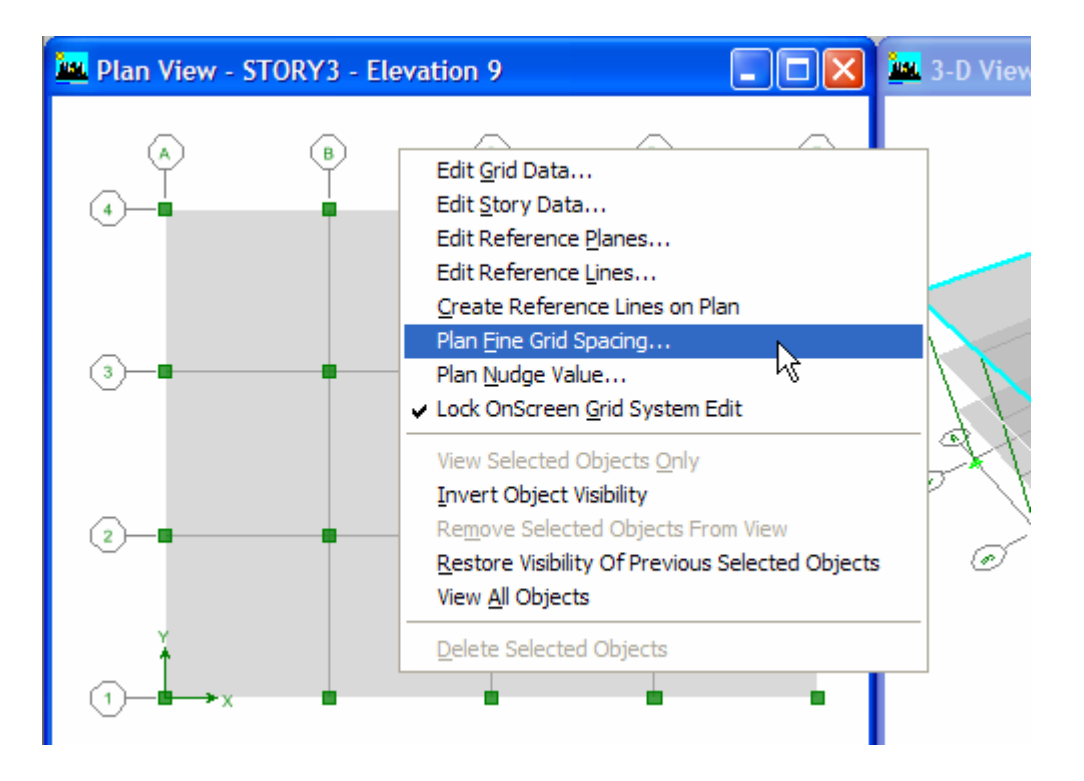

สำหรับอาการในตัวอย่างนี้ กำหนดระยะกริดละเอียดที่ 1 m

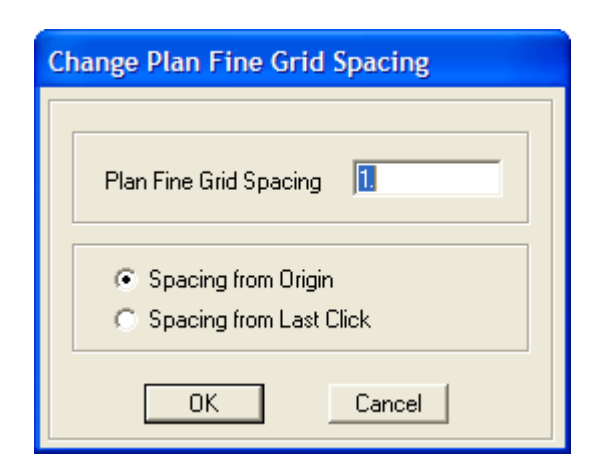

เปลี่ยนตัวเลือกชั้นเป็น All Stories แล้วตีกรอบเลือกเสาที่ตำแหน่ง B-2 แล้วกด Delete
 เพื่อลบเสาออก

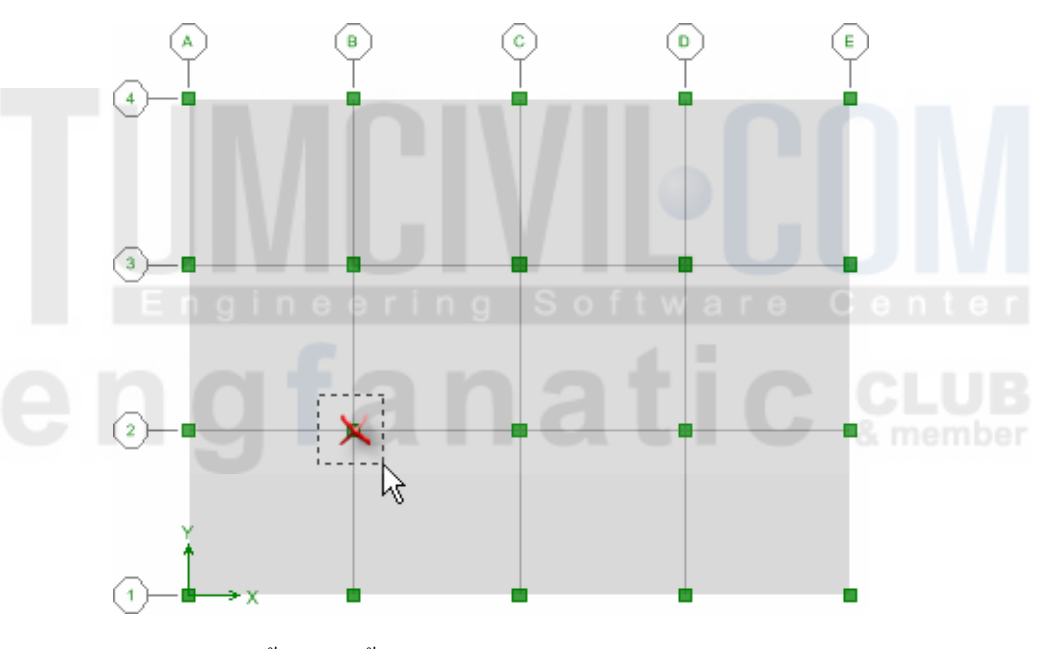

คลิกขวาอีกครั้ง คราวนี้เลือก Create Reference Lines on Plan

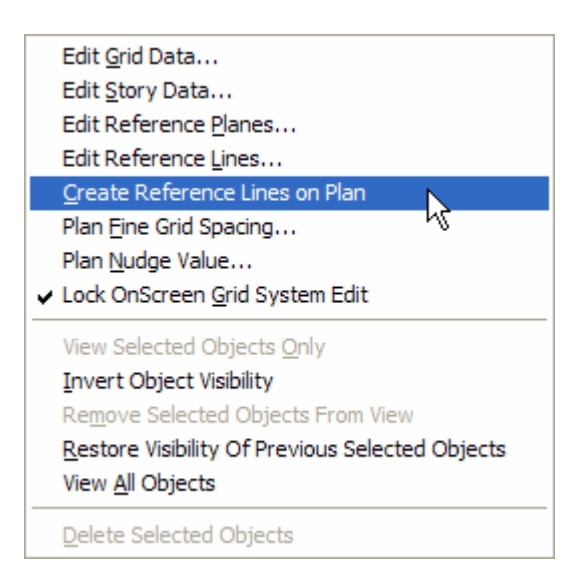

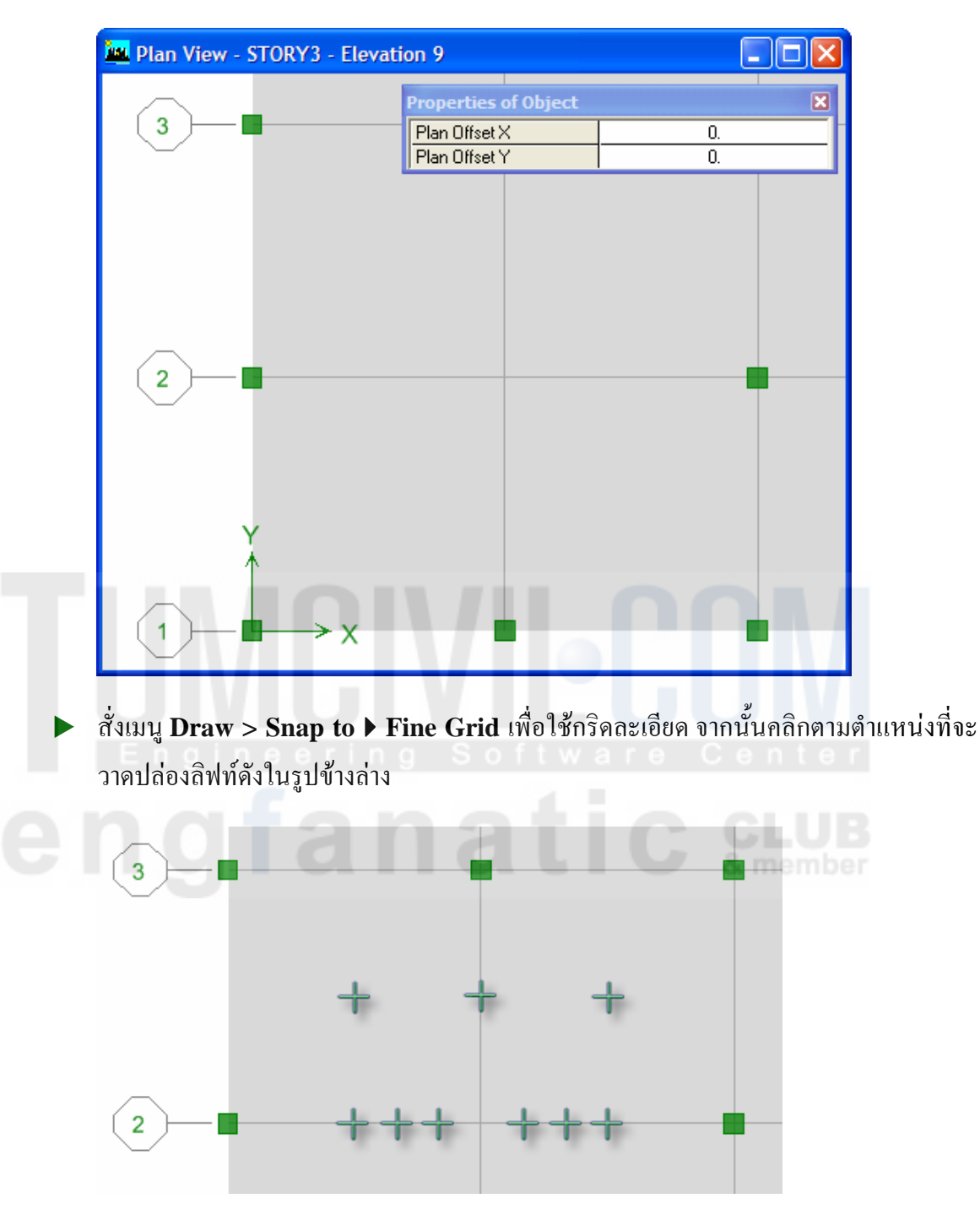

🕨 คลิกปุ่ม 🔎 ศึกรอบขยายบริเวณจุดตัดกริด B-2 ซึ่งจะวาดปล่องลิฟท์

- ซึ่งถ้าเราไม่แน่ใจก็อาจตรวจสอบและแก้ไขตำแหน่งได้โดยสั่งเมนู Edit > Edit Reference
   Lines... จะมีหน้าต่างแสดงพิกัดของเส้นอ้างอิงให้ทำการแก้ไขเพิ่มเติมได้
- ต่อมาจะทำการแทรกระนาบอ้างอิงโดยสั่งเมนู Edit > Edit Reference Planes...
- ใส่ก่าระดับกวามสูงของระนาบในช่อง Z-Ord แล้วกดปุ่ม Add โดยระดับที่ใส่จะเป็นขอบ บนของประตูลิฟท์ในแต่ละชั้นคือ 2m, 5m และ 8m

| Edit Reference Planes                                                                                   |
|----------------------------------------------------------------------------------------------------|
| Location of Reference Plane (Horiz.)<br>Z-Ord<br>8.<br>2.<br>5.<br>8.<br>Modify<br>Delete<br>Delete All |
| Change Units m 💌                                                                                        |

▶ ตรวจสอบโดยเปลี่ยนมุมมองเป็น Elevation View เส้นกริด 2 จะได้ดังในรูป

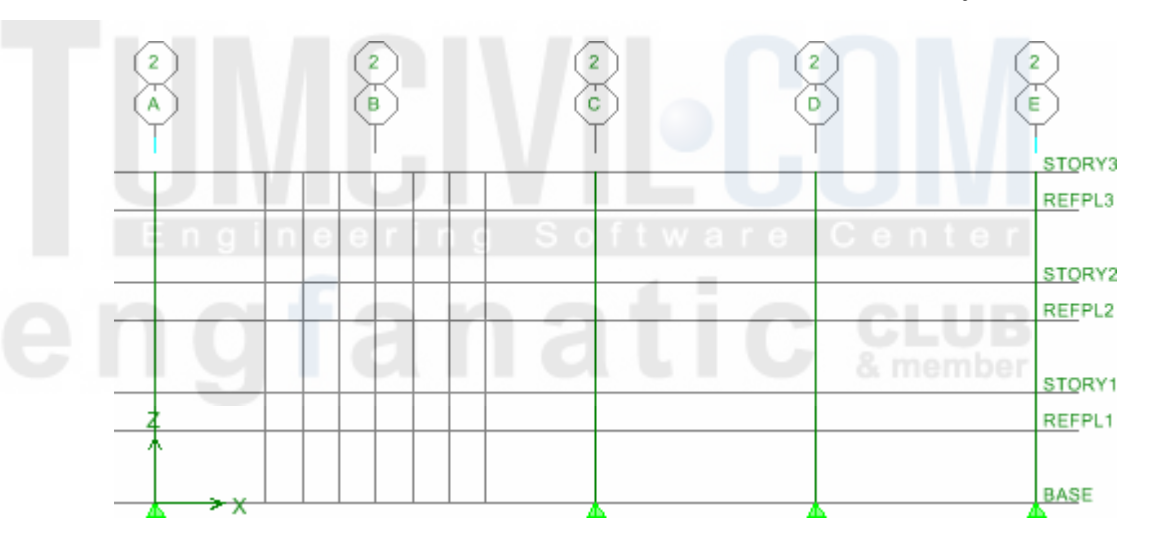

เริ่มวาดเสาโดยใช้ตัวเลือกชั้น All Stories สั่งเมนู Draw > Draw Area Objects >
 Draw Walls (Plan) หรือกลิกปุ่ม บนทูลบาร์แนวดิ่งด้านข้าง เลือกผนัง WALL1

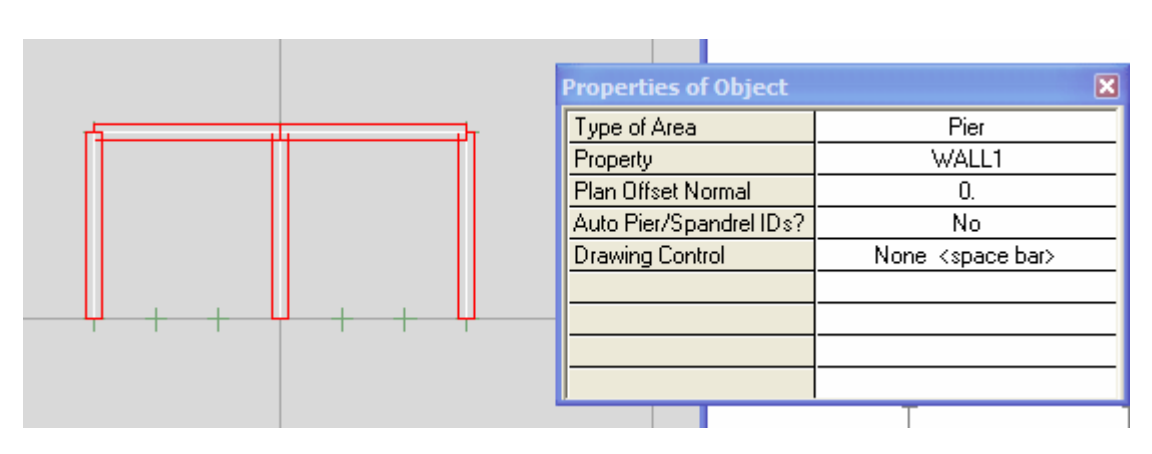

วาดผนังด้านที่ไม่มีช่องประตูเปิดก่อน โดยลากเส้นเชื่อมระหว่างจุดที่เราวางเป็นเส้นอ้างอิง

▶ สังเกตในมุมมอง 3-D View จะมีผนังถูกวาดในทุกชั้น

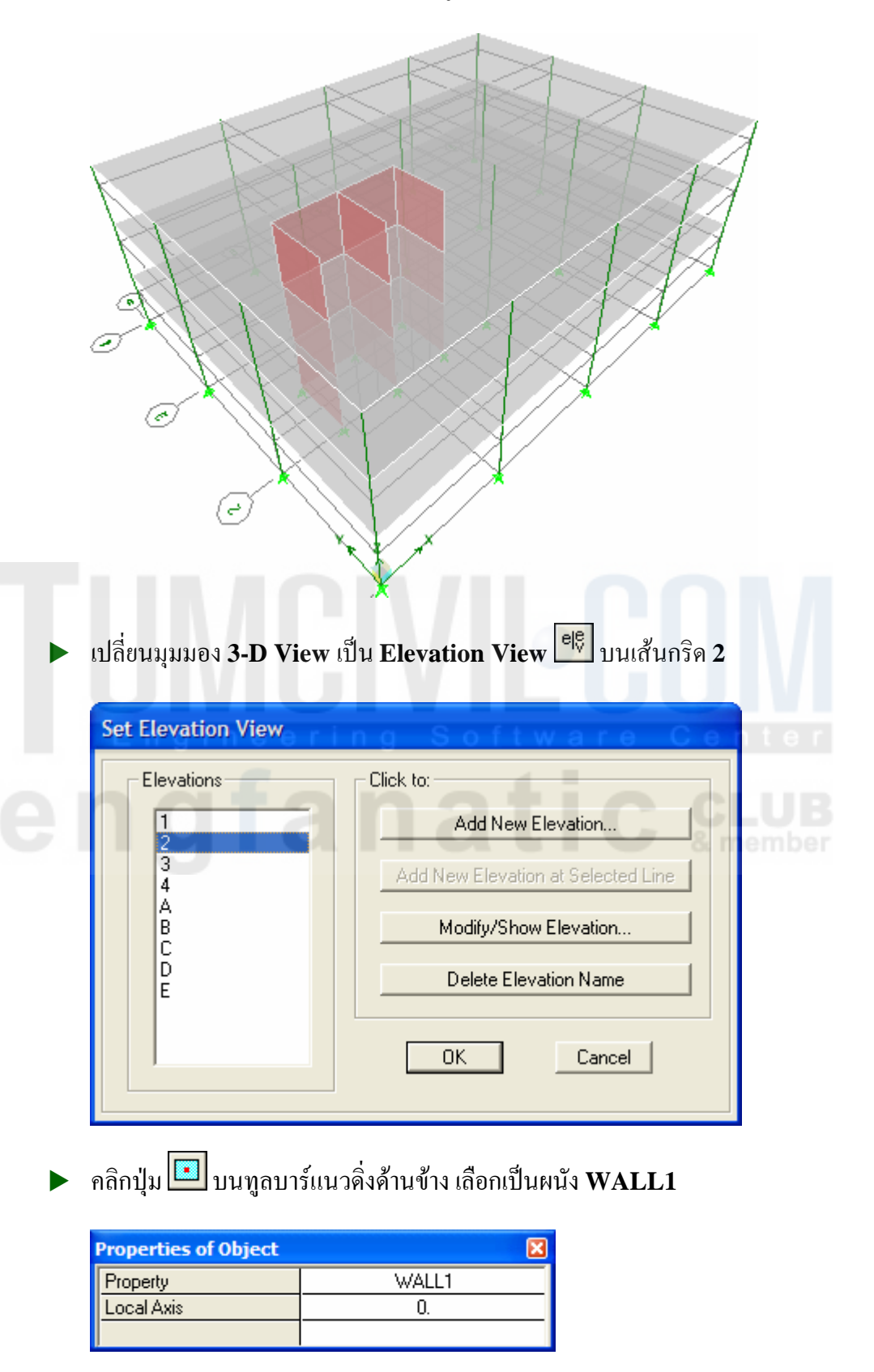

 สร้างผนังโดยตีกรอบรอบบริเวณที่ต้องการทั้งหมดก่อน จากนั้นค่อยมาคลิกเลือกช่องประตู แล้วกด Delete เพื่อลบออก

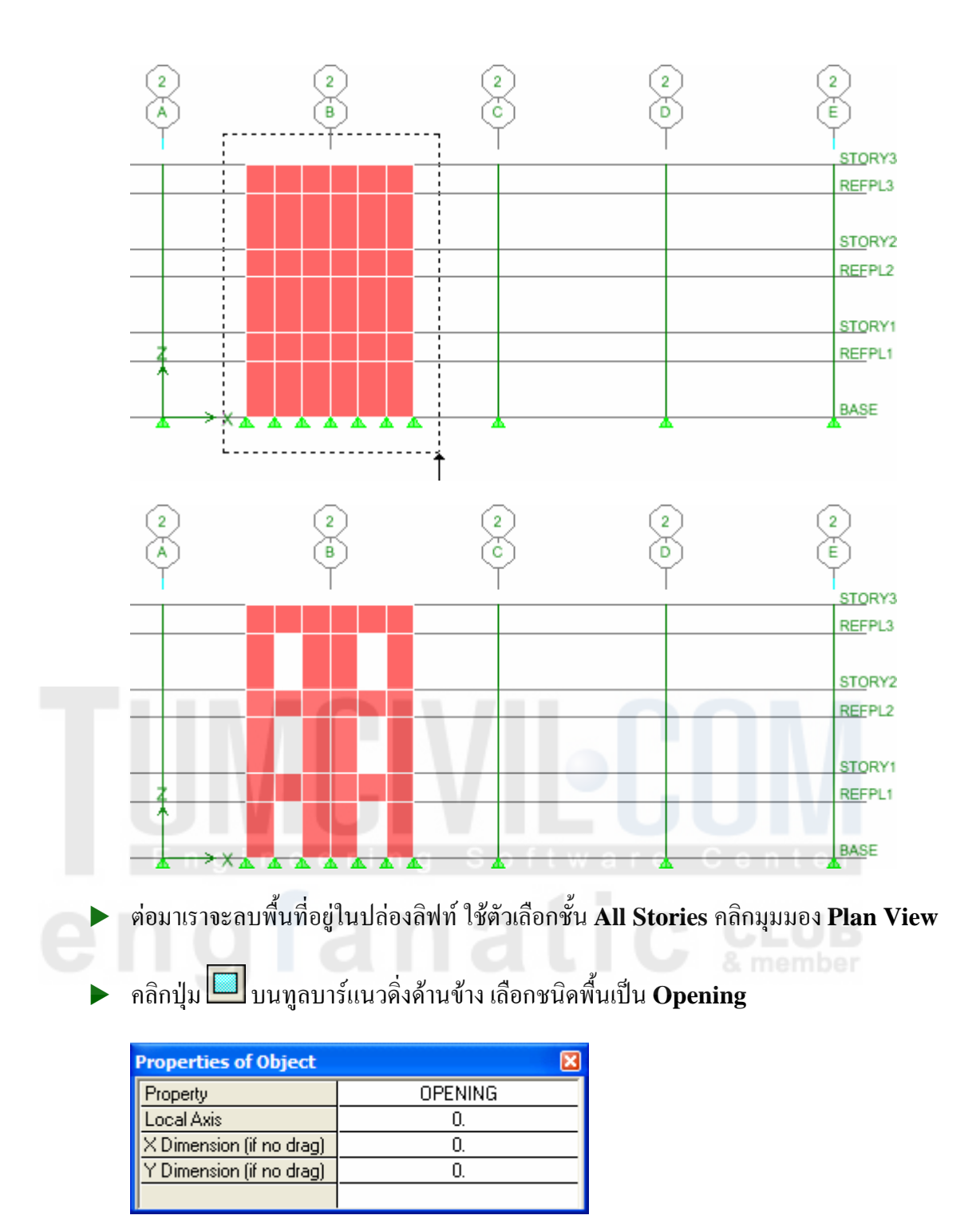

วาดช่องเปิดภายในปล่องลิฟท์ทั้งสองช่อง

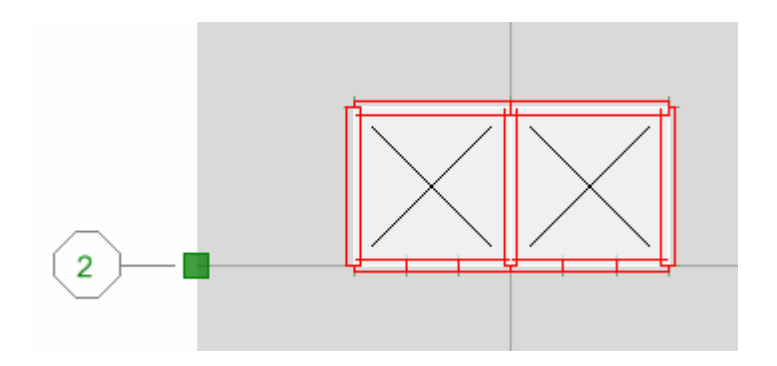

- คลิกมุมมอง 3-D View แล้วคลิกเลือกพื้นชั้นบนสุด จากนั้นสั่งเมนู Select > Invert เพื่อ เลือกทุกอย่างยกเว้นพื้นชั้นบนสุด
- สั่งเมนู View > Show Selection Only เพื่อให้แสดงให้เห็นปล่องลิฟท์อย่างชัดเจน

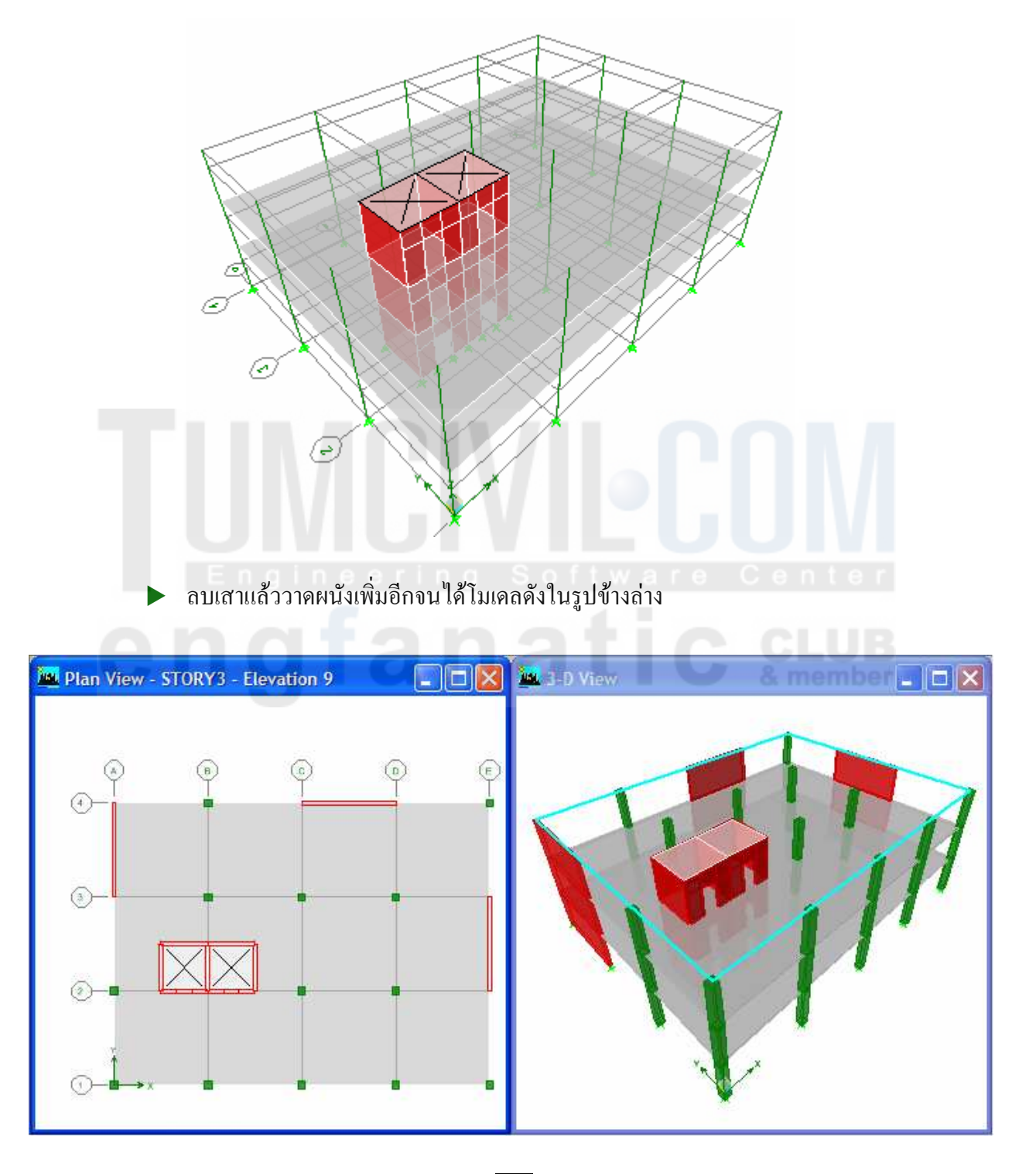

สร้างกรฉีบรรทุกเพิ่มโดยคลิกปุ่ม สร้างกรฉีบรรทุก EQKX และ EQKY ซึ่งเป็น แผ่นดินไหวในทิศทาง X และ Y (คลิกปุ่ม Modify Lateral Load แล้วเลือกทิศ X-Dir และ Y-Dir)

| Define Static Load Case Names                                                 |                           |                                                          |                                                                                                |
|-------------------------------------------------------------------------------|---------------------------|----------------------------------------------------------|------------------------------------------------------------------------------------------------|
| Loads<br>Load Type<br>EQKY<br>DEAD<br>LIVE<br>EQKX<br>QUAKE<br>QUAKE<br>QUAKE | Self Weight<br>Multiplier | Auto<br>Lateral Load<br>IBC 2006<br>IBC 2006<br>IBC 2006 | Click To:<br>Add New Load<br>Modify Load<br>Modify Lateral Load<br>Delete Load<br>OK<br>Cancel |

## กำหนดชื่อผนังปล่องลิฟท์

กำหนดชื่อให้แก่ผนังที่ต้องการให้แสดงผลการวิเคราะห์และออกแบบ เริ่ม โดยสั่งเมนู View
 > Show All เพื่อให้แสดง โมเดลทั้งหมด

ตึกรอบซูมงยายบริเวณปล่องลิฟท์ ใช้ตัวเลือกชั้น All Stories แล้วคลิกเลือกผนังด้านที่ไมม่
 มีช่องเปิดทั้ง 5 ผนังเป็นรูปตัว E

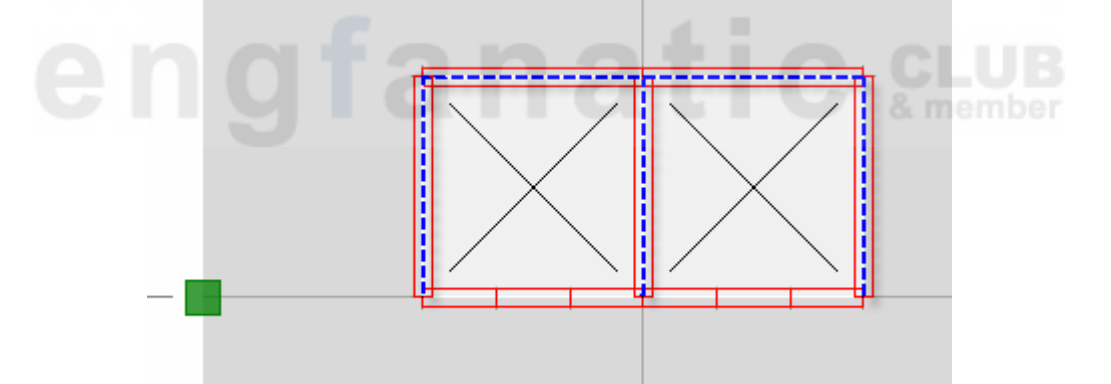

► สั่งเมนู Assign > Shell/Area ► Pier Label... ตั้งชื่อเป็น P1

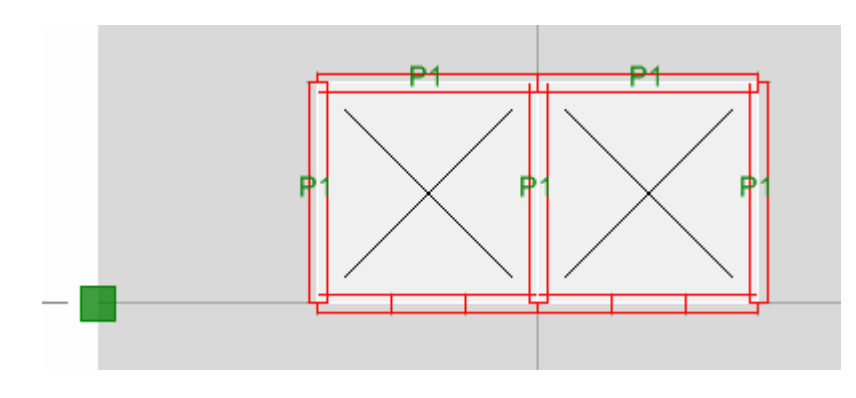

คลิกเลือกหน้าต่าง 3-D View แล้วเปลี่ยนเป็น Elevation View บนเส้นกริด 2

คลิกเลือกผนังแล้วกำหนด Pier Label เป็น P2, P3 และ P4 ดังในรูป 2 2 2 2 Þ E B STORY3 REFPL3 P3 P3 STORY2 REFPL2 P3 P3 STORY1 REFPL1 P3 P3 BASE

สั่งเมนู Select > Intersecting Line เพื่อเลือกผนัง โดยการลากเส้นตัดผ่าน

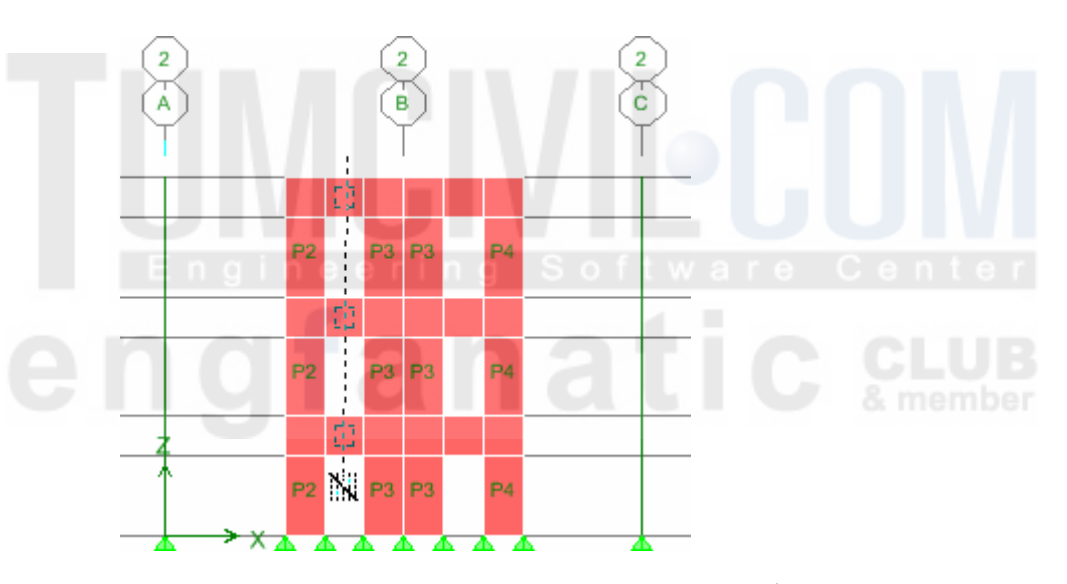

สั่งเมนู Assign > Shell/Area ▶ Spandrel Label... ตั้งชื่อเป็น S1 และ S2 

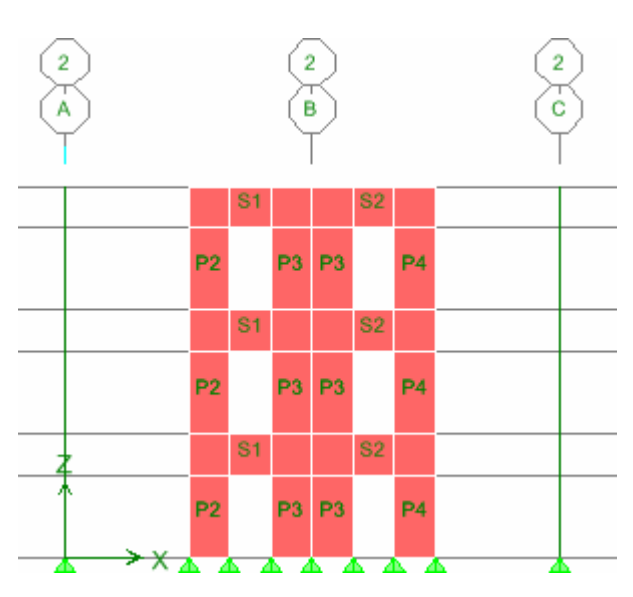

- คลิกหน้าต่าง 3-D View กดปุ่ม IP หรือ กดปุ่ม F5 เพื่อรันการวิเคราะห์โครงสร้าง
- เมื่อรันการวิเคราะห์ผ่านโปรแกรมจะแสดงการเสียรูปทรงของอาการดังในรูป

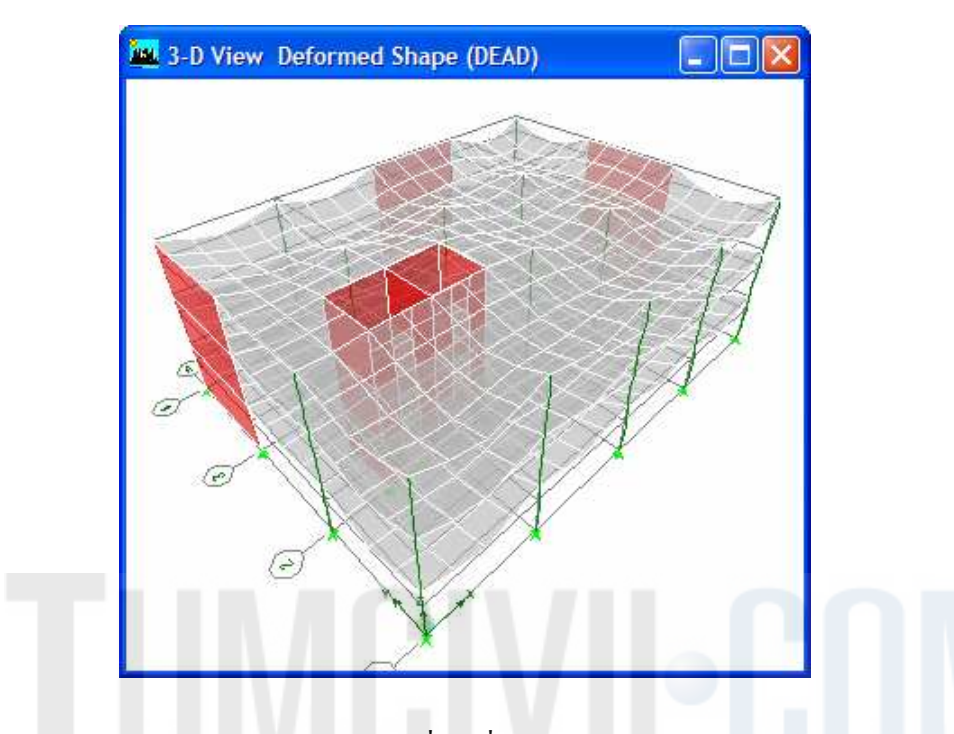

คลิกหน้าต่าง 3-D View เพื่อเปลี่ยนเป็น Elevation View บนเส้นกริด 2

| Member Force Diagram for Frames  |  |  |
|----------------------------------|--|--|
| Load EQKX Static Load -          |  |  |
| Component                        |  |  |
| C Axial Force C Torsion          |  |  |
| C Shear 2-2 C Moment 2-2         |  |  |
| C Shear 3-3   Moment 3-3         |  |  |
| O Inplane Shear O Inplane Moment |  |  |
| Scaling                          |  |  |
|                                  |  |  |
| C Scale Factor                   |  |  |
| Options                          |  |  |
| 🔽 Fill Diagram                   |  |  |
| Show Values on Diagram           |  |  |
|                                  |  |  |
| 🔽 Frames 🔽 Piers 🗖 Spandrels     |  |  |
| OK Cancel                        |  |  |

- คลิกปุ่ม 2011 บนพูลบาร์ด้านบน แล้วเลือกรายการ
   Frame/Pier/Spandrel Forces...
- เลือกให้แสดงโมเมนต์ดัด Moment 3-3 ของกรณี บรรทุก EQKX

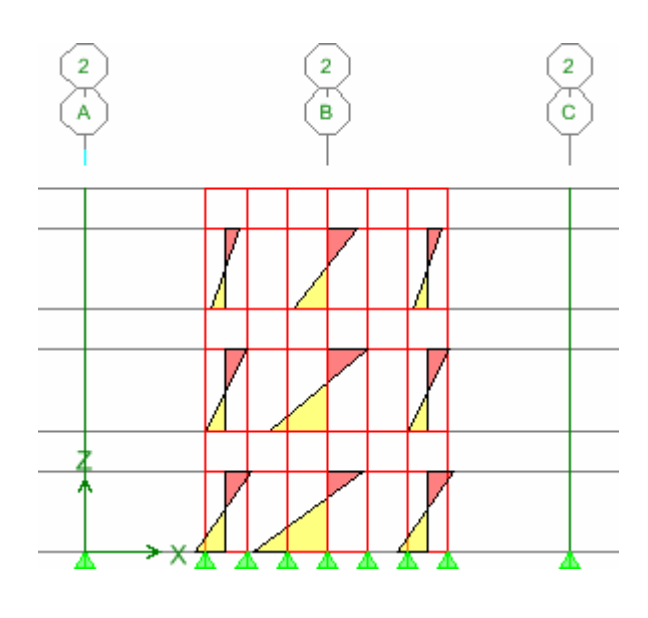

ETABS 9.7.3 : Shear Wall

250

คลิกเลือกผนังรูปตัว E ในมุมมอง Plan View และตัวเลือกชั้นแบบ All Stories

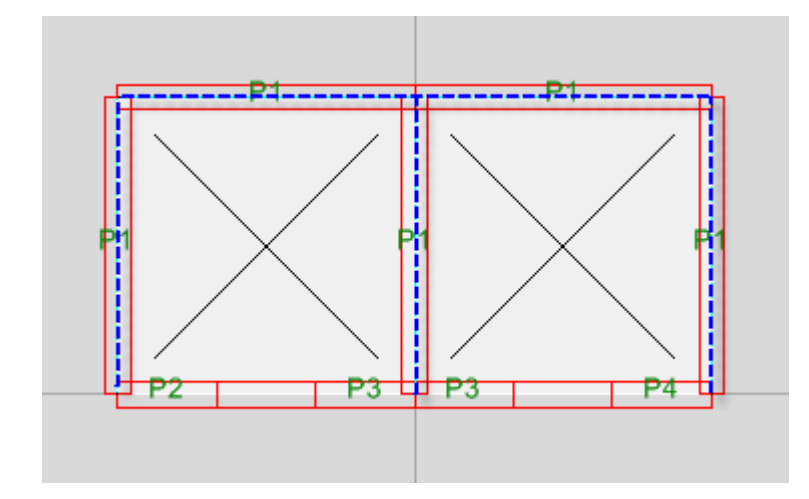

สั่งเมนู View > Show Selection Only จากนั้นเปลี่ยนมุมมองเป็น 3-D View

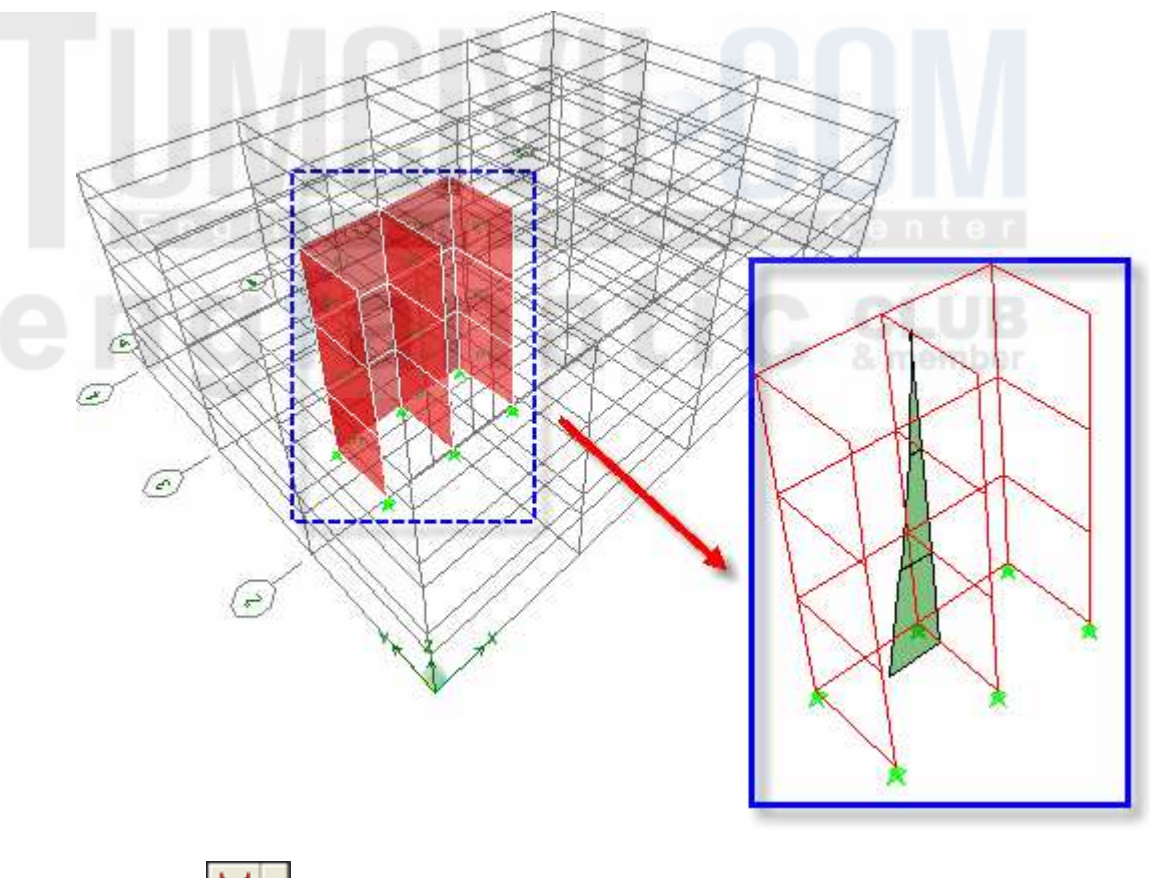

- คลิกปุ่ม บนทูลบาร์ด้านบน แล้วเลือกรายการ Frame/Pier/Spandrel Forces...
- เลือกให้แสดงโมเมนต์ดัด Moment 3-3 ของกรณีบรรทุก EQKX จะเห็นว่าผนังทั้งหมดมี แผนภูมิโมเมนต์ดัดอันเดียวร่วมกัน เนื่องจากถูกกำหนดเป็น P1 เบอร์เดียวกัน
- สั่งเมนู View > Show All เพื่อให้กลับมาแสดงทุกอย่างเหมือนเดิม

## ออกแบบผนังปล่องลิฟท์

- ສັ່ຈແມນູ Options > Preferences... ▶ Shear Wall Design...
- ▶ เลือกมาตรฐาน ACI 318-99 และหน่วยเหล็กเสริม ดังในรูป

| Wall Pier/Spandrel Design Preferences |            |  |
|---------------------------------------|------------|--|
|                                       |            |  |
| Design Code                           | ACI 318-99 |  |
| Rebar Units                           | cm^2       |  |
| Rebar/Length Units                    | cm^2/m     |  |
| Phi (Bending-Tension)                 | 0.9        |  |

► เราสามารถตรวจสอบหรือกำหนดการออกแบบเพิ่มเติม โดยคลิกเลือกผนังที่ต้องการ แล้วสั่ง เมนู Design > Shear Wall Design ► View/Revise Pier Overwrites... ซึ่งจะเห็นว่า ชนิดของการออกแบบผนังจะเป็นแบบ Uniform Reinforcing

| Design this Pier?                     | Yes                       |  |  |
|---------------------------------------|---------------------------|--|--|
| LL Reduction Factor                   | 1.                        |  |  |
| Design is Seismic?                    | You                       |  |  |
| Pier Section Type Uniform Reinforcing |                           |  |  |
| End/Corner Bar Name                   | S O I Concerniou Concerni |  |  |
| Edge Bar Name                         | 10d                       |  |  |
| Edge Bar Spacing                      | 0.25                      |  |  |
| Clear Cover                           | 0.0313                    |  |  |
| Material                              | CONC 8 m                  |  |  |
| Check/Design Reinforcing              | Design                    |  |  |

- ► สั่งเริ่มทำการออกแบบจากเมนู Design > Shear Wall Design ► Start Design/Check of Structure
- 🕨 เมื่อโปรแกรมออกแบบเสร็จจะแสดงผลการออกแบบบนโมเคล

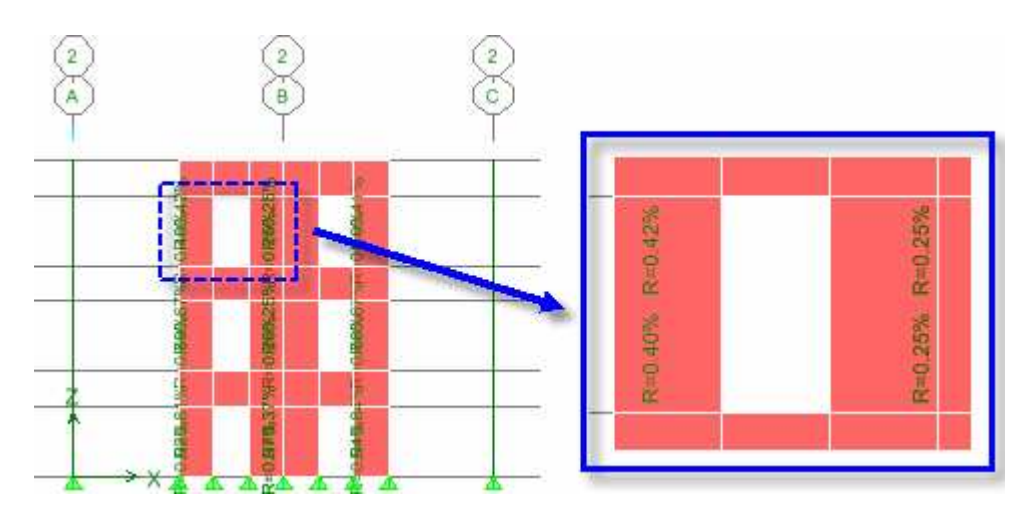

คลิกขวาที่ผนังที่ต้องการ เพื่อดูการแสดงผลการออกแบบโดยละเอียด

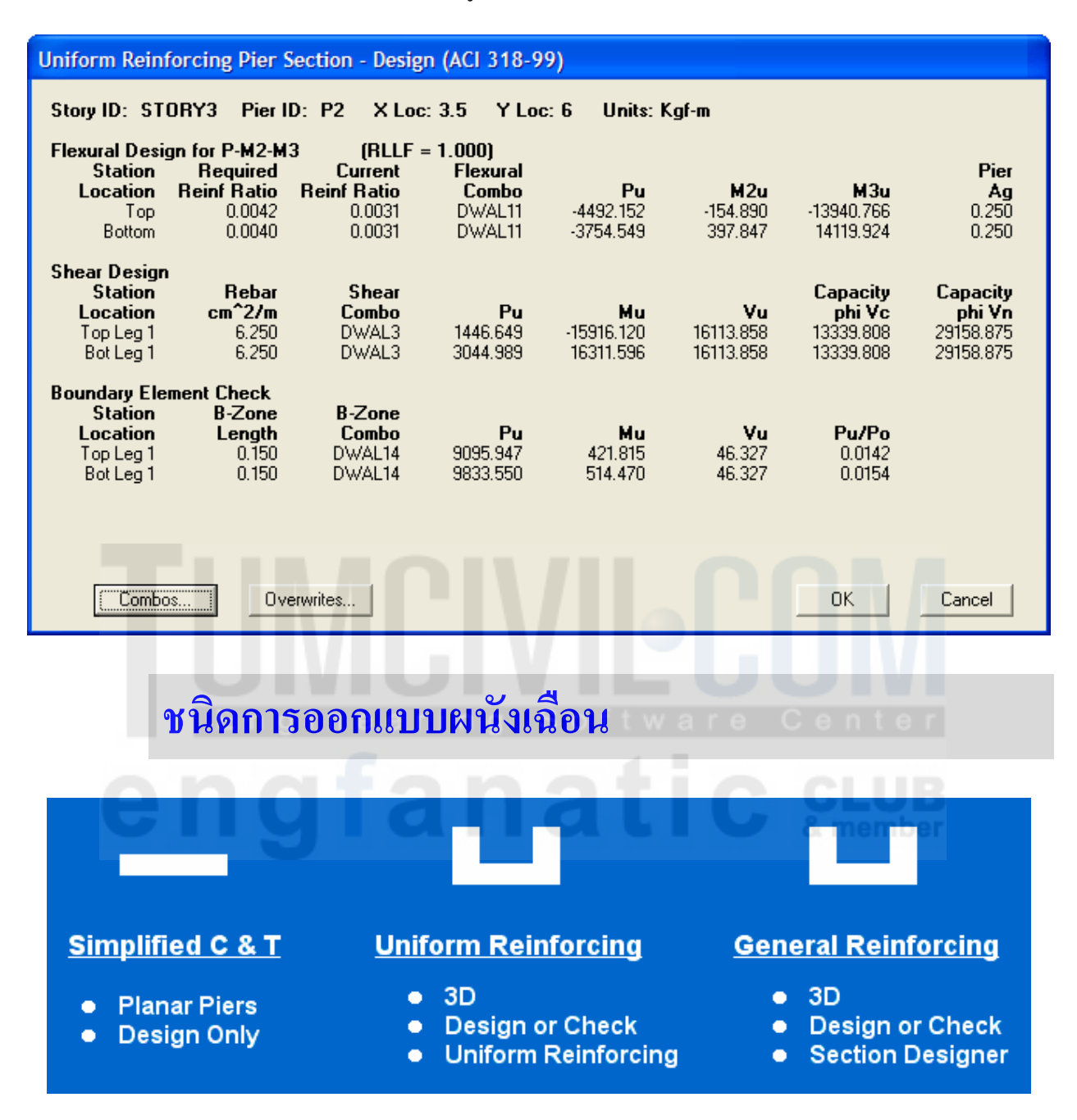

 Simplified C and T Section: จะใช้วิธีอย่างง่ายในการออกแบบ โดยผนังจะเป็น ระนาบราบเท่านั้นและทำได้เฉพาะการออกแบบหน้าตัด แต่ตรวจสอบหน้าตัดไม่ได้

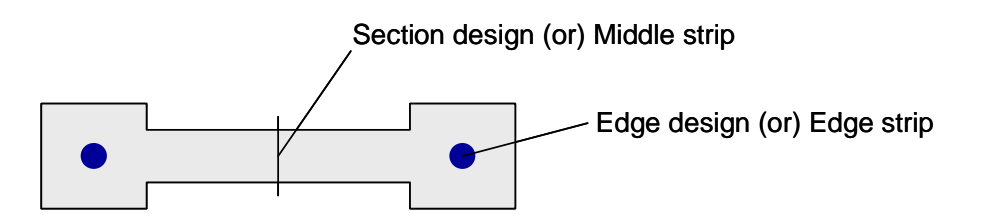

 Uniform Reinforcing: เป็นวิธีที่นิยมที่สุด ใช้ได้ทั้งผนังระนาบ และรูปทรงสามมิติ สามารถทำการออกแบบและตรวจสอบได้

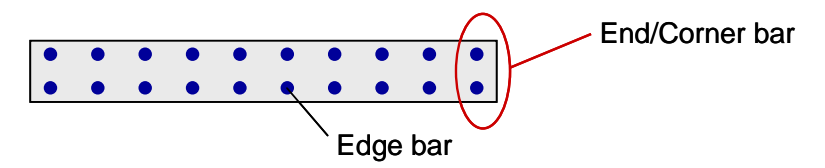

• General Reinforcing: เป็นวิธีที่แม่นยำที่สุดแต่ต้องยุ่งยากกว่า เนื่องจากผู้ใช้ต้องวาด หน้าตัดและวางเหล็กเสริมเองในโปรแกรมย่อยออกแบบหน้าตัด (section designer)

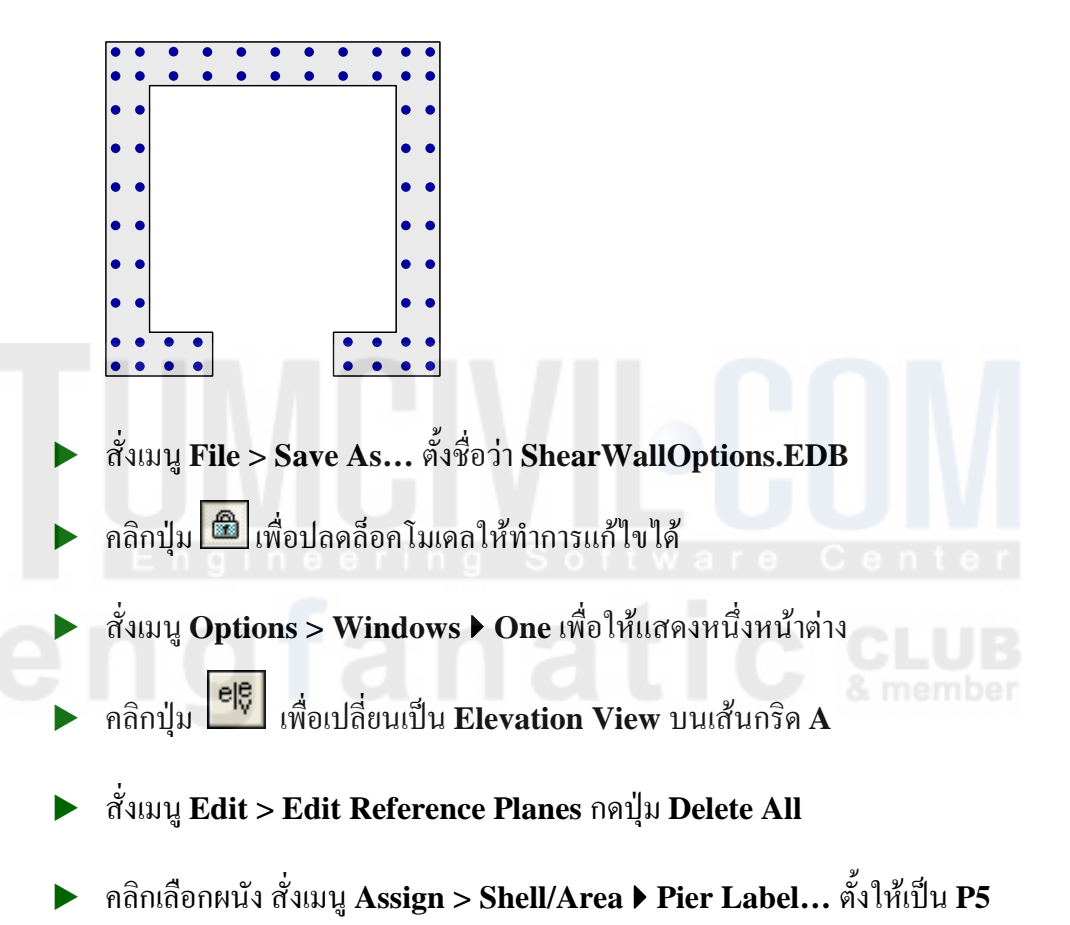

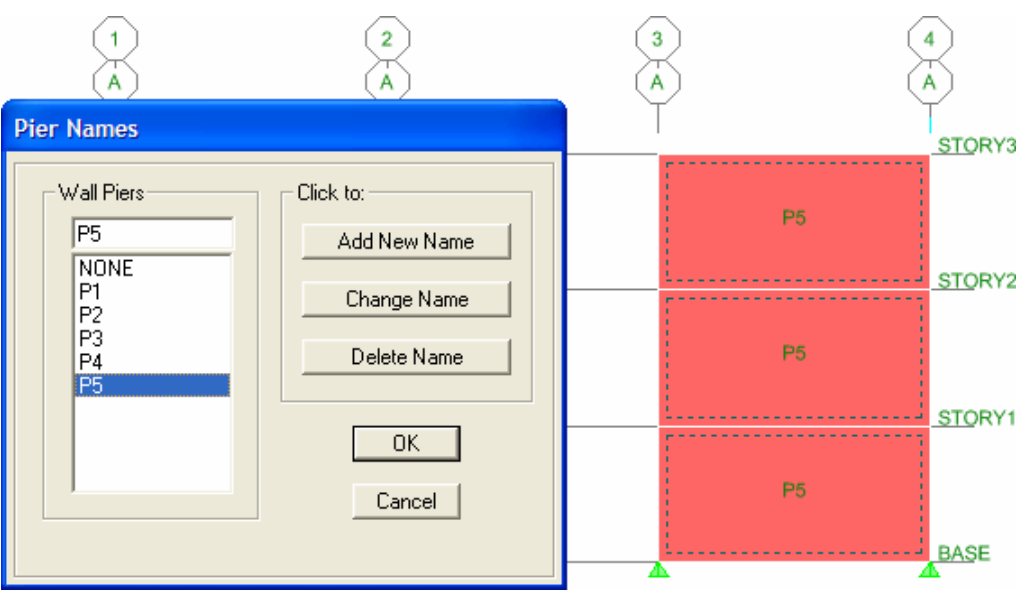

- คลิกไอคอน หรือ กดปุ่ม F5 เพื่อรันการวิเคราะห์โครงสร้าง
- ▶ กลิกเลือกผนัง P5 สั่งเมนู Design > Shear Wall Design ▶ View/Revise Pier Overwrites... เลือกชนิด Simplified C and T

| Pier | Pier Design Overwrites - Simplified T and C (ACI 318-99) |                    |   |  |  |
|------|----------------------------------------------------------|--------------------|---|--|--|
|      |                                                          |                    |   |  |  |
| ◄    | Design this Pier?                                        | Yes                |   |  |  |
| ◄    | LL Reduction Factor                                      | 1.                 |   |  |  |
| Γ    | Design is Seismic?                                       |                    |   |  |  |
|      | Pier Section Type                                        | Simplified T and C | } |  |  |
|      | Thick Bottom                                             |                    |   |  |  |
|      | Length Bottom                                            |                    |   |  |  |
|      | DB1 Left Bottom                                          |                    |   |  |  |
|      | DB2 Left Bottom                                          |                    |   |  |  |
|      | DB1 Bight Bottom                                         |                    |   |  |  |

สั่งเมนู Design > Shear Wall Design ▶ Display Design Info... เลือกให้แสดง Pier
 Section Information

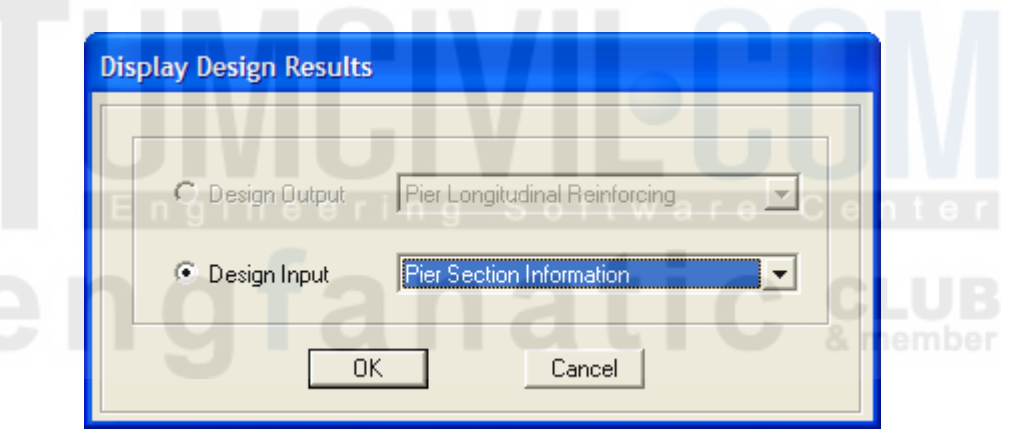

#### การออกแบบชนิด Simple C/T จะแสดงบนผนังตามที่กำหนด

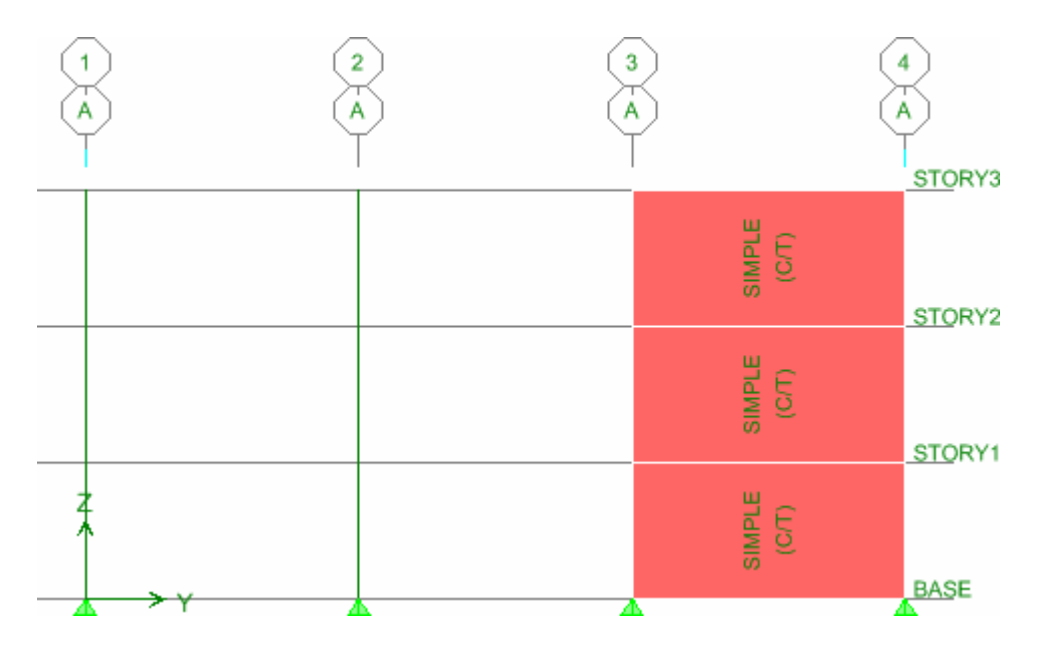

#### สั่งเมนู Design > Shear Wall Design > Start Design/Check of Structure

เมื่อรันการคำนวณเสร็จปริมาณเหล็กเสริมที่ต้องการจะแสดงขึ้นมาบนผนังดังในรูป ปรับ หน่วยความยาวเป็น cm และทศนิยม 2 ตำแหน่ง

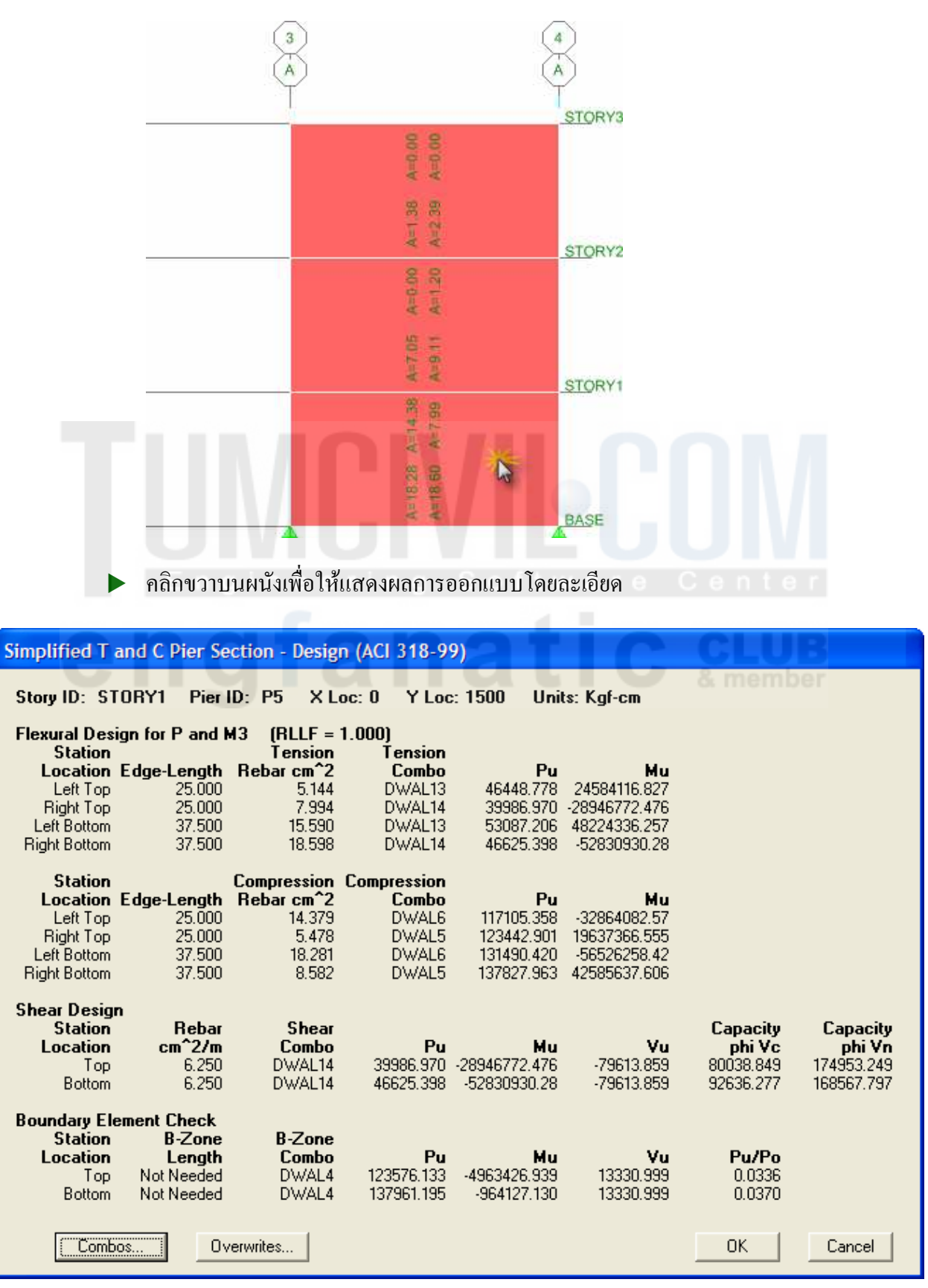

▶ คลิกเลือกผนังอีกครั้ง แล้วสั่งเมนู Design > Shear Wall Design ▶ Assign Pier Sections for Checking... เลือกแบบ Uniform Reinforcing Pier Section

|  | กำหนดเหล็กเสริมและร | ะยะห่างตาม | ในรูปข้างล่าง | ง โดยเลือกให้ท่ | ำการตรวจสอบ |
|--|---------------------|------------|---------------|-----------------|-------------|
|--|---------------------|------------|---------------|-----------------|-------------|

| Uniform Reinforcing Assig         | nment to Pier                |                          |
|-----------------------------------|------------------------------|--------------------------|
| Pier Material                     |                              |                          |
| Material                          | CONC                         |                          |
| Distributed Bars                  |                              |                          |
| Bar Size                          | 20M 💌                        |                          |
| Spacing                           | 0.25                         |                          |
| Clear Cover for Rebar             | 0.025                        |                          |
| End/Corner Bars                   |                              |                          |
| Bar Size                          | 20M 🔽                        |                          |
| Check/Design                      |                              |                          |
| Reinforcement to be C             | hecked                       |                          |
| C Reinforcement to be D           | esigned                      |                          |
| ОК                                | Cancel                       |                          |
| เริ่มาณเหล็กที่เลือกจะแส <i>ค</i> | างบนผนัง โดยมีวงเล็บ<br>๙ รั | ี (C) ข้างหลังหมายถึง Cl |
| yıa                               |                              | STORY1                   |
|                                   | 55)                          |                          |
|                                   | 0.0                          |                          |
|                                   | 5 EF<br>ERS                  |                          |
|                                   | @0.2<br>0RN                  |                          |
|                                   | ¥ Q                          |                          |
|                                   | ~ ? 말                        |                          |
|                                   | 20M@                         |                          |

- ▶ หรืออาจกำหนดโดยสั่งเมนู Design > Shear Wall Design ▶ View/Revise Pier Overwrites... แล้วเลือกกำหนดค่าต่างๆ ได้เช่นเดียวกัน
- ► สั่งเมนู Design > Shear Wall Design ► Start Design/Check of Structure
  เมื่อรันการคำนวณเสร็จตัวเลขที่แสดงจะเป็นอัตราส่วนของกำลังที่ด้องการต่อกำลังที่มีอยู่
  หมายความว่าถ้าไม่เกิน 100% ถือว่าปลอดภัย
- คลิกขวาบนผนังจะแสดงรายละเอียดการตรวจสอบ

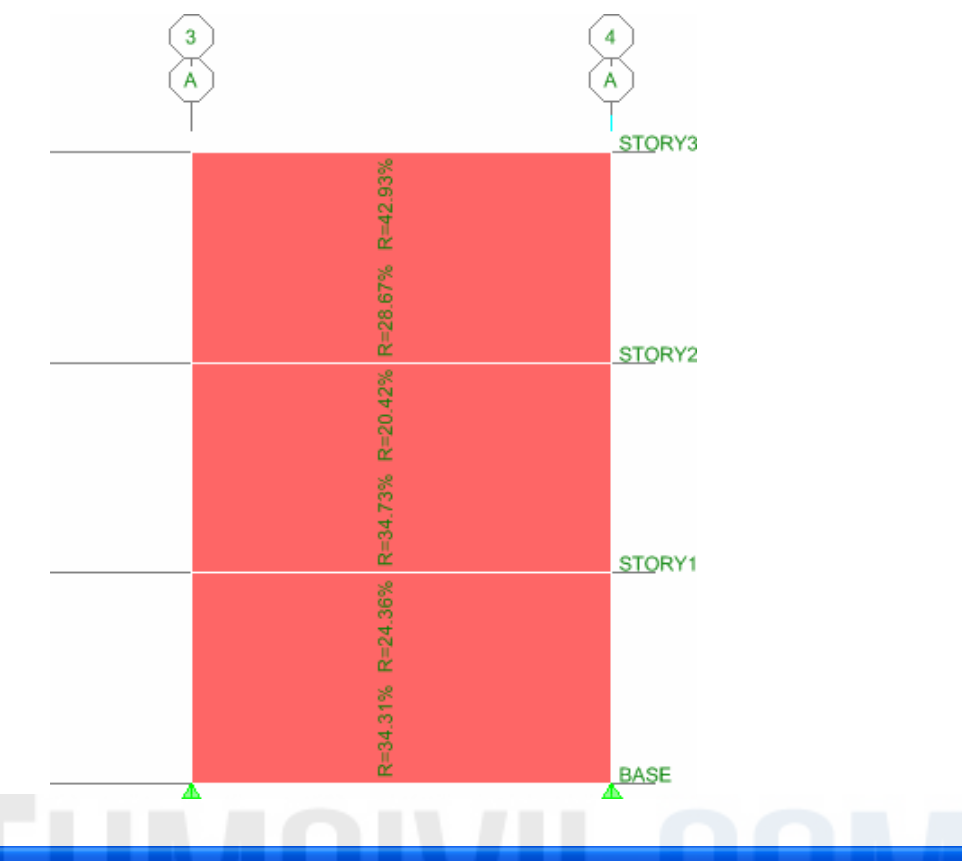

| Uniform Reinforcing Pier Section - Check (ACI 318-99) |                                                                                                    |                                                                                                    |                                                                                                    |                                                                                                    |                                                                                                    |                                                                                                    |
|-------------------------------------------------------|----------------------------------------------------------------------------------------------------|----------------------------------------------------------------------------------------------------|----------------------------------------------------------------------------------------------------|----------------------------------------------------------------------------------------------------|----------------------------------------------------------------------------------------------------|----------------------------------------------------------------------------------------------------|
| RY1 Pier ID:                                          | P5 X Loo                                                                                                    | : O Y Loc:                                                                                                    | 15 Units: K                                                                                                    | (gf-m                                                                                                    |                                                                                                    |                                                                                                    |
| for P-M2-M3                                           | (RLLF =                                                                                                    | 1.000)                                                                                                    |                                                                                                    |                                                                                                    |                                                                                                    |                                                                                                    |
| D/C                                                   | Flexural                                                                                                    | r i n_a                                                                                                    | S o f t                                                                                                    | ware                                                                                                    |                                                                                                    | ter                                                                                                    |
| Hatio                                                 | Combo                                                                                                    | 117105 050                                                                                                    | M2u<br>0745.017                                                                                                    | M3u                                                                                                    |                                                                                                    |                                                                                                    |
| 0.244                                                 | DWAL6                                                                                                    | 117100.308<br>ACC25.200                                                                                                    | -8745.317                                                                                                    | -328640.826                                                                                                    |                                                                                                    |                                                                                                    |
| 0.345                                                 | DWAL14                                                                                                    | 40020.000                                                                                                    | 0.000                                                                                                    | -328303.303                                                                                                    |                                                                                                    | I I R                                                                                                    |
|                                                       |                                                                                                    |                                                                                                    |                                                                                                    |                                                                                                    |                                                                                                    | U D                                                                                                    |
| Rebar                                                 | Shear                                                                                                    |                                                                                                    |                                                                                                    |                                                                                                    | Capacity                                                                                                    | Capacity                                                                                                    |
| cm^2/m                                                | Combo                                                                                                    | Pu                                                                                                    | Mu                                                                                                    | Vu                                                                                                    | phi Vc                                                                                                    | phi Vn                                                                                                    |
| 6.250                                                 | DWAL14                                                                                                    | 39986.970                                                                                                    | -289467.725                                                                                                    | -79613.859                                                                                                    | 80038.849                                                                                                    | 174953.249                                                                                                    |
| 6.250                                                 | DWAL14                                                                                                    | 46625.398                                                                                                    | -528309.303                                                                                                    | -79613.859                                                                                                    | 92636.277                                                                                                    | 168567.797                                                                                                    |
| ent Check                                             |                                                                                                    |                                                                                                    |                                                                                                    |                                                                                                    |                                                                                                    |                                                                                                    |
| B-Zone                                                | B-Zone                                                                                                    |                                                                                                    |                                                                                                    |                                                                                                    |                                                                                                    |                                                                                                    |
| Length                                                | Combo                                                                                                    | Pu                                                                                                    | Mu                                                                                                    | Vu                                                                                                    | Pu/Po                                                                                                    |                                                                                                    |
| Not Needed                                            | DWAL4                                                                                                    | 123576.133                                                                                                    | -49634.269                                                                                                    | 13330.999                                                                                                    | 0.0422                                                                                                    |                                                                                                    |
| Not Needed                                            | DWAL4                                                                                                    | 137961.195                                                                                                    | -9641.271                                                                                                    | 13330.999                                                                                                    | 0.0471                                                                                                    |                                                                                                    |
|                                                       |                                                                                                    |                                                                                                    |                                                                                                    |                                                                                                    |                                                                                                    |                                                                                                    |
|                                                       |                                                                                                    |                                                                                                    |                                                                                                    |                                                                                                    |                                                                                                    |                                                                                                    |
|                                                       |                                                                                                    |                                                                                                    |                                                                                                    |                                                                                                    |                                                                                                    |                                                                                                    |
|                                                       |                                                                                                    |                                                                                                    |                                                                                                    |                                                                                                    |                                                                                                    |                                                                                                    |
|                                                       |                                                                                                    |                                                                                                    |                                                                                                    |                                                                                                    |                                                                                                    |                                                                                                    |
| 0                                                     | ritos                                                                                                    |                                                                                                    |                                                                                                    |                                                                                                    | OK                                                                                                    | Cancel                                                                                                    |
|                                                       | ntes                                                                                                    |                                                                                                    |                                                                                                    |                                                                                                    |                                                                                                    |                                                                                                    |
|                                                       | RY1 Pier Sec<br>RY1 Pier ID:<br>for P-M2-M3<br>D/C<br>Ratio<br>0.244<br>0.343<br>Rebar<br>cm^2/m<br>6.250<br>6.250<br>ent Check<br>B-Zone<br>Length<br>Not Needed<br>Not Needed | Big Pier Section - Check         RY1       Pier ID:       P5       X Loc         If or P-M2-M3       [RLLF =         D/C       Flexural         Ratio       Combo         0.244       DWAL6         0.343       DWAL14         Rebar       Shear         cm^2/m       Combo         6.250       DWAL14         6.250       DWAL14         ent Check       B-Zone         B-Zone       B-Zone         Length       Combo         Not Needed       DWAL4         Not Needed       DWAL4 | Big Section         Check (ACI 318-9           RY1         Pier ID:         P5         X Loc:         0         Y Loc:           for P-M2-M3         (RLLF = 1.000)         D/C         Flexural           Ratio         Combo         Pu         0.244         DWAL6         117105.358           0.343         DWAL14         46625.398         46625.398         46625.398           Rebar         Shear         Pu         6.250         DWAL14         46625.398           ent Check         B-Zone         Pu         0.250         DWAL14         46625.398           ent Check         B-Zone         B-Zone         Pu           Not Needed         DWAL4         123576.133           Not Needed         DWAL4         137961.195 | Big Section         Check (ACI 318-99)           RY1         Pier ID:         P5         X Loc:         0         Y Loc:         15         Units:         K           Ior P-M2-M3         (RLLF = 1.000)         D/C         Flexural         M2u         M2u         0.244         DWAL6         117105.358         -8745.917         0.343         DWAL14         46625.398         0.000         000           Rebar         Shear         Mu         6.250         DWAL14         39986.970         -289467.725         6.250         DWAL14         39986.970         -289467.725         6.250         DWAL14         46625.398         -528309.303           ent Check         B-Zone         B-Zone         Pu         Mu           Not Needed         DWAL4         123576.133         -49634.269           Not Needed         DWAL4         137961.195         -9641.271 | Rring Pier Section - Check (ACI 318-99)         RY1 Pier ID: P5 X Loc: 0 Y Loc: 15 Units: Kgf-m         Inter ID: P5 X Loc: 0 Y Loc: 15 Units: Kgf-m         D/C Flexural<br>Ratio         M2u M3u         0.244       DWAL6       117105.358       -8745.917       -328640.826         0.343       DWAL14       46625.398       -0.000       -528309.303         Rebar Shear<br>cm^2/m Combo Pu Mu Vu         6.250         DWAL14       39986.970       -289467.725       -79613.859         6.250         DWAL14       46625.398       -528309.303       -79613.859         Mu Vu         6.250       DWAL14       39986.970       -289467.725       -79613.859         6.250       DWAL14       46625.398       -528309.303       -79613.859         Mu Vu         Not Needed       DWAL4       123576.133       -49634.269       13330.999         Not Needed       DWAL4       137961.195       -9641.271       13330.999         Overwrites | Brcing Pier Section - Check (ACI 318-99)         RY1 Pier ID: P5 X Loc: 0 Y Loc: 15 Units: Kgf-m         Ifor P-M2-M3 (RLLF = 1.000)         D/C Flexural         Ratio       Combo       Pu       M2u       M3u         0.244       DWAL6       117105.358       -8745.917       -328640.826         0.343       DWAL14       46625.398       -0.000       -528309.303         Rebar Combo       Pu       Mu       Vu       phi Vc         6.250       DWAL14       39986.970       -289467.725       -79613.859       80038.849       92636.277         ent Check       B-Zone       Mu       Vu       Pu/Po         DWAL14       123576.133       -49634.269       13330.999       0.0422         DWAL4       123576.133       -49634.269       13330.999       0.0422         DWAL4       123576.133       -49634.269       13330.999       0.0422 |

# กำหนดหน้าตัดผนังเฉือนทั่วไป

ผู้ใช้สามารถกำหนดหน้าตัดผนังเฉือนทั่วไป (General reinforcing) ซึ่งจะมีการเสริมเหล็กตาม ขนาดและระยะตามที่เรากำหนด โดยเราจะใช้โปรแกรมย่อย Section Designer สร้างหน้าตัด ขึ้นมาก่อน แล้วมากำหนดให้ผนังเฉือนในโมเดล ★ สั่งเมนู Design > Shear Wall Design ▶ Define Pier Sections for Checking... แล้วคลิกปุ่ม Add Pier Section...

| Pier Sections |                          |
|---------------|--------------------------|
| Sections      | Click to:                |
|               | Add Pier Section         |
|               | Add Copy of Pier Section |
|               | Modify/Show Pier Section |
|               | Delete Pier Section      |
|               |                          |
|               | OK Cancel                |

▶ เลือกสร้างจากหน้าตัดผนังที่มีอยู่แล้วคือ P5 แล้วคลิกปุ่ม Section Designer...

| Pier Section Data                                                                                                    |                                      |
|----------------------------------------------------------------------------------------------------|--------------------------------------|
| Section Name PSEC1                                                                                                    | II. CUN                              |
| Base Material CONC  Add Pier Add New Pier Section Start from Existing Wall Pier STORY1 Define/Edit/Show Section Cection Designer OK Cancel | ftware Center<br>tic CLUB<br>tic LUB |

โปรแกรมย่อย Section Designer จะถูกเรียกขึ้นมา พร้อมทั้งเสดงหน้าตัดผนัง P5 ที่เลือก ไว้ โดยเราสามารถกลิกขวาที่เหล็กเสริมเพื่อเปลี่ยนขนาดเหล็ก ระยะห่าง และระยะหุ้ม บนแต่ ละด้าน หรือให้เหมือนกันบนทุกด้าน

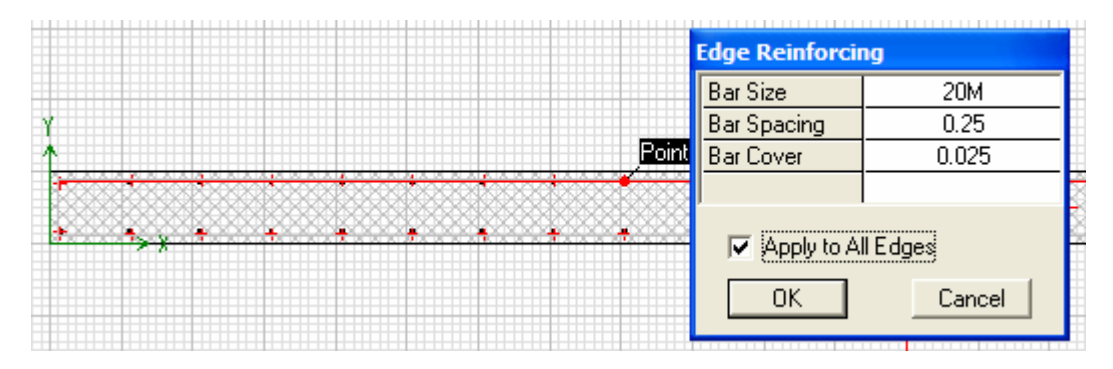

เมื่อทำการแก้ไขเสร็จแล้วให้กดปุ่ม Done ที่มุมขวาล่างของหน้าจอ

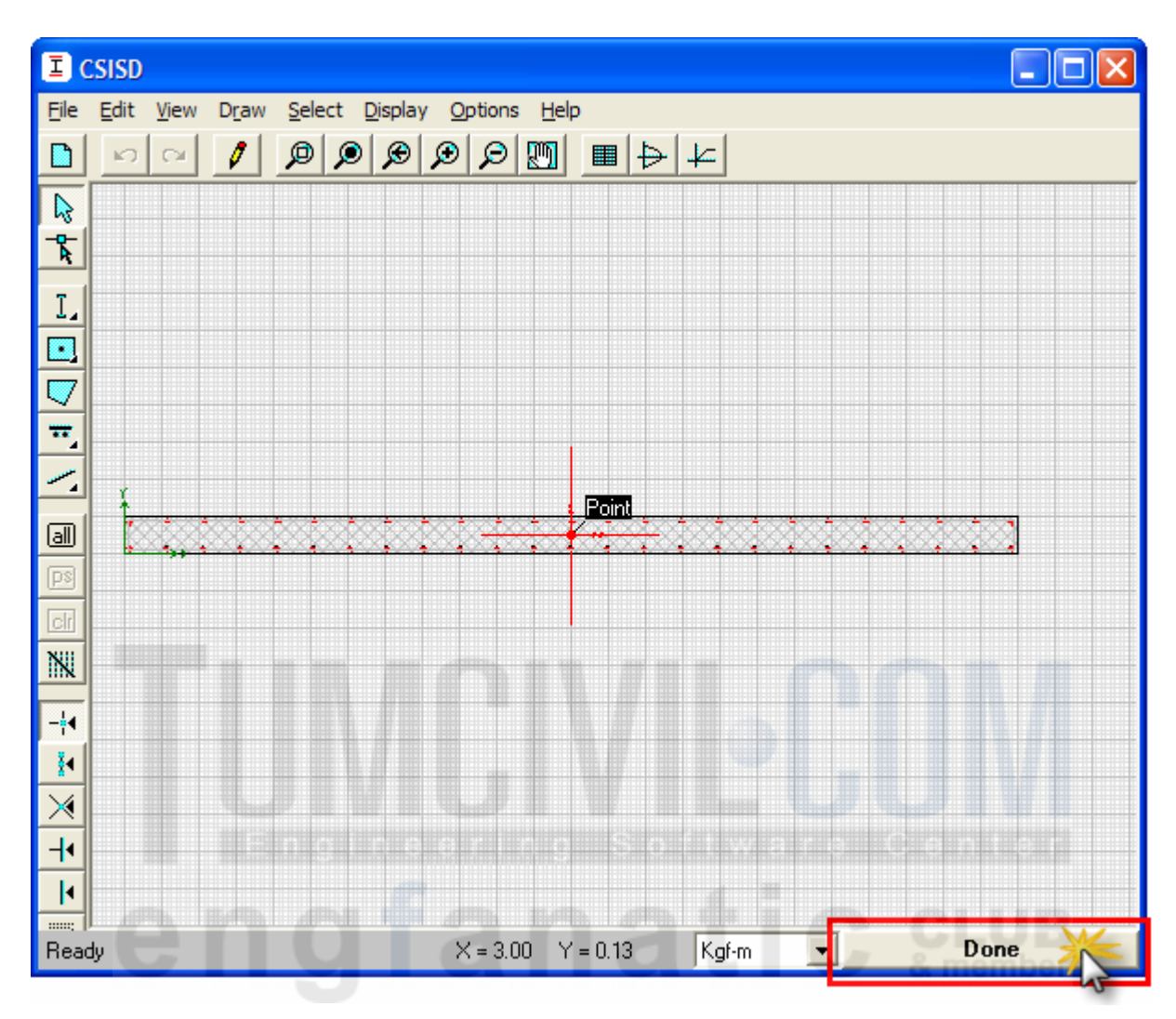

คลิกปุ่ม OK ในหน้าต่าง Pier Section Data รายการหน้าตัดที่เรากำหนดจะแสดงขึ้นมา

| Pier Sections     |                                                                                                    |
|-------------------|----------------------------------------------------------------------------------------------------|
| Sections<br>PSEC1 | Click to:<br>Add Pier Section<br>Add Copy of Pier Section<br>Modify/Show Pier Section<br>Delete Pier Section<br>OK Cancel |

▶ กำหนดผนัง PSEC1 ที่สร้างขึ้นให้แก่ผนัง โดยคลิกเลือกผนัง แล้วสั่งเมนู Design > Shear Wall Design ▶ Assign Pier Sections for Checking... ▶ General Reinforcing Pier Section จะมีหน้าต่างแสดงรายการผนัง ให้เลือกหน้าตัด PSEC1 ทั้งบนและล่าง

| Assign Gener                               | al Reinforci                              | ing Pier Sections               |            |         |  |
|--------------------------------------------|-------------------------------------------|---------------------------------|------------|---------|--|
| Pier Section<br>Section a<br>NONE<br>PSEC1 | t Bottom                                  | Section at Top<br>NONE<br>PSEC1 |            |         |  |
| Check/Des<br>Reinl<br>Reinl                | ign<br>forcement to be<br>forcement to be | Checked<br>Designed             |            |         |  |
| เมื่อกคปุ่ม Ol                             | K บนผนังจ                                 | ะแสคงหน้าตัค P                  | eseci      |         |  |
| ng                                         | fa                                        | PSEC1 PSEC1<br>(C) (C)          | STO<br>STO | RY3 T O |  |
|                                            |                                           | (c) (c)                         | STO        | RY1     |  |
|                                            |                                           | PSEC1 PSEC<br>(C) (C)           | BAS        | E       |  |

> สั่งเมนู Design > Shear Wall Design ▶ Start Design/Check of Structure

เมื่อรันการคำนวณเสร็จตัวเลขที่แสดงจะเป็นอัตราส่วนของกำลังที่ต้องการต่อกำลังที่มีอยู่ หมายความว่าถ้าไม่เกิน 100% ถือว่าปลอดภัย

คลิกขวาบนผนังจะแสดงรายละเอียดการตรวจสอบ

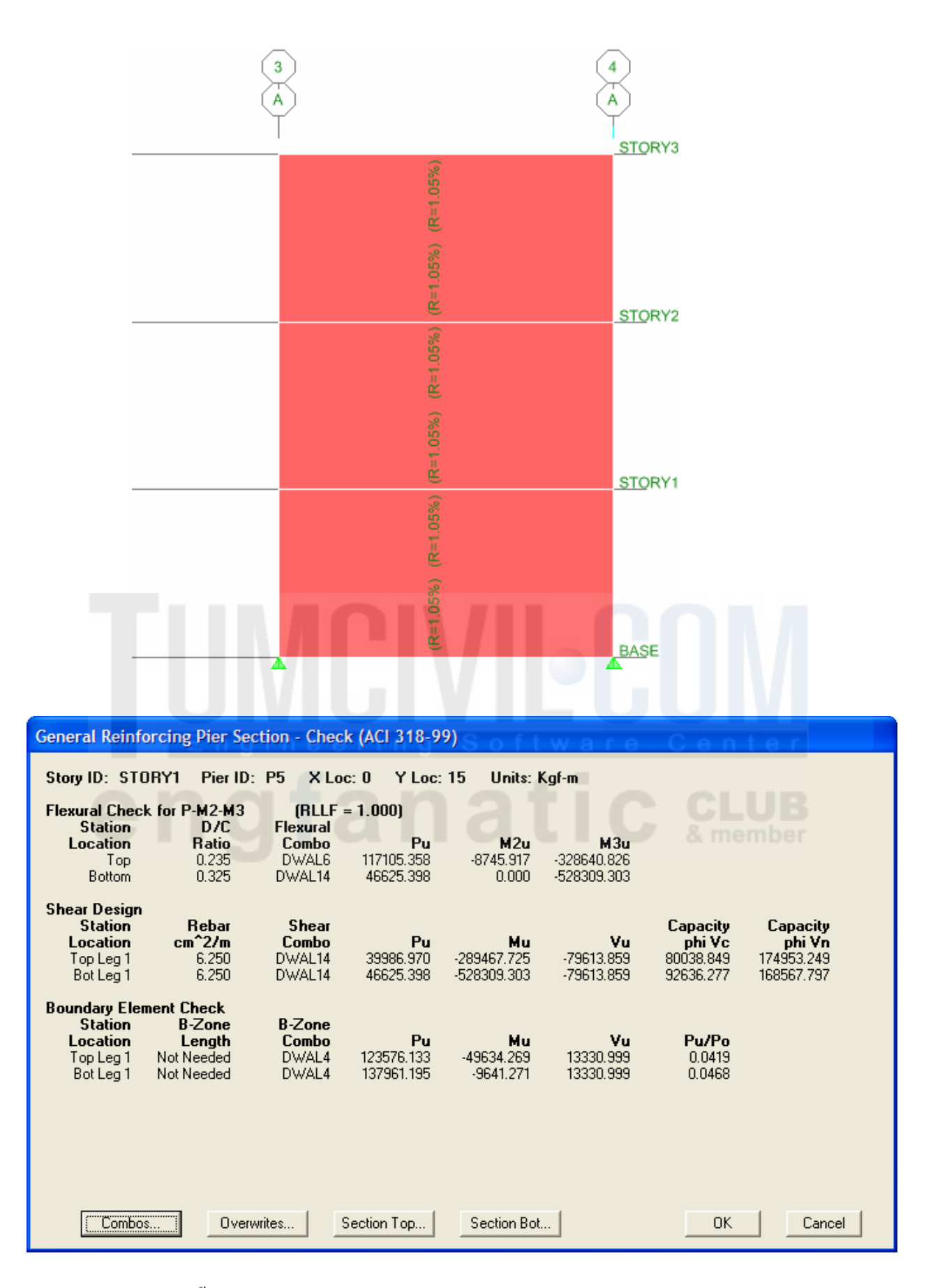

 ในขั้นสุดท้ายลองออกแบบ โดยคลิกเลือกผนัง แล้วสั่งเมนู Design > Shear Wall Design
 Assign Pier Sections for Checking... > General Reinforcing Pier Section จะ มีหน้าต่างแสดงรายการผนัง ให้เลือกหน้าตัด PSEC1 ทั้งบนและล่าง แล้วเลือกให้ออกแบบ

| Assign General                                 | Reinforcin                | g Pier Sections                                                                                                    |                      |                                                                    |                                                                    |                              |
|------------------------------------------------|---------------------------|----------------------------------------------------------------------------------------------------|----------------------|--------------------------------------------------------------------|--------------------------------------------------------------------|------------------------------|
| Pier Sections                                  |                           |                                                                                                    |                      |                                                                    |                                                                    |                              |
| Section at B                                   | ottom                     | Section at Top                                                                                                    |                      |                                                                    |                                                                    |                              |
| NONE<br>PSEC1                                  |                           | NONE<br>PSEC1                                                                                                    |                      |                                                                    |                                                                    |                              |
|                                                |                           |                                                                                                    |                      |                                                                    |                                                                    |                              |
|                                                |                           |                                                                                                    |                      |                                                                    |                                                                    |                              |
|                                                |                           |                                                                                                    |                      |                                                                    |                                                                    |                              |
|                                                |                           |                                                                                                    |                      |                                                                    |                                                                    |                              |
|                                                | ,                         |                                                                                                    |                      |                                                                    |                                                                    |                              |
| Check/Desigr                                   | n                         |                                                                                                    |                      |                                                                    |                                                                    |                              |
| C Reinford                                     | cement to be C            | Checked                                                                                                    |                      |                                                                    |                                                                    |                              |
| Reinford                                       | cement to be E            | )esigned                                                                                                    |                      |                                                                    |                                                                    |                              |
|                                                | ОК                        | Cancel                                                                                                    |                      |                                                                    |                                                                    |                              |
|                                                |                           |                                                                                                    |                      |                                                                    |                                                                    |                              |
| สังเมนู Design ><br>เมื่อรันการคำนวถ           | > Shear W<br>นเสร็จตัวเลง | all Design ▶ Sta<br>เที่แสดงจะเป็นปริม                                                                                                    | irt Desi<br>มาณเหล็ก | าเสริมที่ต้อ<br>ค                                                  | ระ of Stri<br>องการที่ตำ<br>e n t                                  | แหน่ง<br>อ                   |
| สังเมนู Design ><br>เมื่อรันการคำนวถ           | > Shear W<br>นเสร็จตัวเลข | all Design ▶ Sta<br>เที่แสดงจะเป็นปริม                                                                                                    | irt Desi             | gii/ Cirec<br>าเสริมที่ต้อ<br>ราวคุพง                              | ระ of Stri                                                         | ictur<br>แหน่ง               |
| สังเมนู Design ><br>ເมื่อรันการคำนวถ           | > Shear W<br>นเสร็จตัวเลง | all Design ▶ Sta<br>เที่แสดงจะเป็นปริม                                                                                                    | irt Desi             | gii/ Cirec<br>าเสริมที่ต้อ<br>รางRY3                               | ระ of Stri<br>องการที่ตำ<br>e n tri<br>Coll II<br>& mem            | ictur<br>แหน่ง<br>e r<br>ber |
| สังเมนู Design ><br>เมื่อรันการคำนวถ           | > Shear W<br>นเสร็จตัวเลง | all Design ▶ Sta<br>เที่แสดงจะเป็นปริม                                                                                                    | irt Desi             | gii/ Cirec<br>าเสริมที่ต้อ<br>รางRY3                               | ระ บา รเกเ<br>องการที่ตำ<br>Collette<br>& mem                      | ictur<br>แหน่ง<br>9 r<br>Der |
| สังเมนู Design ><br>เมื่อรันการคำนวถ           | > Shear W<br>นเสร็จตัวเลง | all Design ▶ Sta<br>เทิ่แสดงจะเป็นปริม                                                                                                    | irt Desi             | gii/ Cirec<br>าเสริมที่ต้อ<br>รางRY3                               | ระ บา รเกเ<br>องการที่ตำ<br>ค.ศ. 1                                 | ictur<br>แหน่ง<br>Der        |
| สังเมนู Design ><br>เมื่อรันการคำนวถ<br>Eng    | > Shear W<br>นเสร็จตัวเลข | all Design ▶ Sta                                                                                                    | rt Desi              | gii/ Cirec<br>าเสริมที่ด้ะ<br>STORY3                               | ระ บา รเกเ<br>องการที่ตำ<br>อ                                      | ictur<br>แหน่ง<br>JB<br>ber  |
| สังเมนู Design ><br>เมื่อรันการคำนวถ           | > Shear W<br>นเสร็จตัวเลข | all Design ▶ Sta<br>เทิ่แสดงจะเป็นปริม                                                                                                    | rt Desi              | g <b>ii/ Circo</b><br>าเสริมที่ด้<br><u>รто</u> RY3                | sk of Stru<br>องการที่ตำ<br>e n to<br>Coll U<br>& mem              | ictur<br>แหน่ง<br>a r<br>ber |
| สังเมนู Design ><br>เมื่อรันการคำนวถ           | > Shear W<br>นเสร็จตัวเลข | all Design ▶ Sta                                                                                                    | irt Desi             | gii/ Cirec<br>าเสริมที่ด้<br><u>รто</u> RY3<br>_ <u>STO</u> RY2    | ระ or Stru<br>องการที่ตำ<br>Coll II<br>& mem                       | ictur<br>แหน่ง<br>a r<br>ber |
| สังเมนู Design ><br>เมื่อรันการคำนวถ           | > Shear W<br>นเสร็จตัวเลข | all Design ▶ Sta                                                                                                    | rt Desi              | gii/ Cirec<br>กเสริมที่ด้<br><u>รто</u> RY3                        | ระ or stru<br>องการที่ตำ<br>con tra<br>con tra<br>& mem            | ictur<br>แหน่∢<br>a r<br>ber |
| สังเมนู Design ><br>เมื่อรันการคำนวถ<br>Eng    | > Shear W<br>นเสร็จตัวเลข | all Design ▶ Sta                                                                                                    | irt Desi             | gii/ Cirec<br>กเสริมที่ด้<br><u>รто</u> RY3                        | ระ or stru<br>องการที่ตำ<br>con tra<br>con tra<br>con tra<br>a mem | ictur<br>แหน่ง<br>a r<br>ber |
| สังเมนู Design ><br>เมื่อรันการคำนวถ<br>Engla  | > Shear W<br>นเสร็จตัวเลข | all Design ▶ Sta                                                                                                    | irt Desi             | gii/ Cirec<br>กเสริมที่ต้อ<br>รางกาง<br>รางกาง<br>รางกาง<br>รางกาง | ระ or stru<br>องการที่ตำ<br>CLU<br>& mem                           | ictur<br>แหน่ง<br>a r<br>ber |
| สังเมนู Design ><br>เมื่อรันการคำนวถ<br>Englia | > Shear W<br>นเสร็จตัวเลข | all Design ▶ Sta<br>เที่แสดงจะเป็นปริม<br>(1905)<br>(1905) | irt Desi             | story1                                                             | ระ or stru<br>องการที่ตำ<br>CLU<br>& mem                           | ictur<br>แหน่ง<br>a r<br>ber |
| สังเมนู Design ><br>เมื่อรันการคำนวถ<br>Eng    | > Shear W<br>นเสร็จตัวเลข | all Design > Sta                                                                                                    | irt Desi             | gii/ Cirec<br>าเสริมที่ต้อ<br>STORY3<br><u>STORY</u> 2             | ระ or stru<br>องการที่ตำ<br>CLLU<br>& mem                          | ictur<br>แหน่ง<br>JB         |
| สังเมนู Design ><br>เมื่อรันการคำนวถ<br>Engla  | > Shear W<br>นเสร็จตัวเลข | all Design > Sta<br>เทิ่แสดงจะเป็นปริม<br>19 S of 1<br>6 C - 2<br>8 C - 2<br>8 C -                                                                                                    | irt Desi             | gii/ Cirec<br>าเสริมที่ด้อ<br>STORY3<br>                           | sk of Stru<br>องการที่ตำ<br>CLLU<br>& mem                          | ictur<br>แหน่ง<br>JB<br>ber  |

| General Reinf                                                  | orcing Pier S                                                       | ection - Desig                                        | n (ACI 318-9                                             | 9)                                      |                                       |                                              |                                                |
|----------------------------------------------------------------|---------------------------------------------------------------------|-------------------------------------------------------|----------------------------------------------------------|-----------------------------------------|---------------------------------------|----------------------------------------------|------------------------------------------------|
| Story ID: ST                                                   | DRY1 Pier II                                                        | ): P5 X Lo                                            | c: O Y Loc:                                              | 15 Units: K                             | .gf-m                                 |                                              |                                                |
| Flexural Desig<br>Station<br>Location<br>Top<br>Bottom         | gn for P-M2-M3<br>Required<br>Reinf Ratio<br>0.0025<br>0.0031       | B (RLLF<br>Current<br>Reinf Ratio<br>0.0105<br>0.0105 | = <b>1.000)</b><br>Flexural<br>Combo<br>DWAL14<br>DWAL14 | Pu<br>39986.970<br>46625.398            | <b>M2u</b><br>-2752.695<br>0.000      | <b>M3u</b><br>-289467.725<br>-528309.303     | Pier<br>Ag<br>1.500<br>1.500                   |
| Shear Design<br>Station<br>Location<br>Top Leg 1<br>Bot Leg 1  | <b>Rebar</b><br>cm <sup>2</sup> /m<br>6.250<br>6.250                | <b>Shear</b><br><b>Combo</b><br>DWAL14<br>DWAL14      | <b>Pu</b><br>39986.970<br>46625.398                      | <b>Mu</b><br>-289467.725<br>-528309.303 | <b>Vu</b><br>-79613.859<br>-79613.859 | Capacity<br>phi Vc<br>80038.849<br>92636.277 | Capacity<br>phi Vn<br>174953.249<br>168567.797 |
| Boundary Elei<br>Station<br>Location<br>Top Leg 1<br>Bot Leg 1 | <b>ment Check<br/>B-Zone<br/>Length</b><br>Not Needed<br>Not Needed | <b>B-Zone<br/>Combo</b><br>DWAL4<br>DWAL4             | Pu<br>123576.133<br>137961.195                           | Mu<br>-49634.269<br>-9641.271           | <b>Vu</b><br>13330,999<br>13330,999   | <b>Pu/Po</b><br>0.0369<br>0.0412             |                                                |
| Combo                                                          | s                                                                   | rwrites                                               | Section Top                                              | Section Bot.                            |                                       | OK                                           | Cancel                                         |

# การแบ่งย่อยผนังเฉือน

ในหัวข้อนี้จะกล่าวถึงการแบ่งผนังย่อยและกวามสำคัญของการใช้ Line Constraint ในการ โมเคลผนังที่มีความไม่ต่อเนื่อง เราจะใช้โมเคลอาการเดิมนำมาปรับเปลี่ยนเล็กน้อย

- สั่งเมนู File > Save As ตั้งชื่อว่า WallMesh.EDB แล้วกด มีปลดล็อคโมเดล
- กดปุ่ม PR เปลี่ยนเป็นมุมมอง Plan View STORY3 เราจะใช้ผนังบนเส้นกริด E มา สาธิตสำหรับหัวข้อนี้

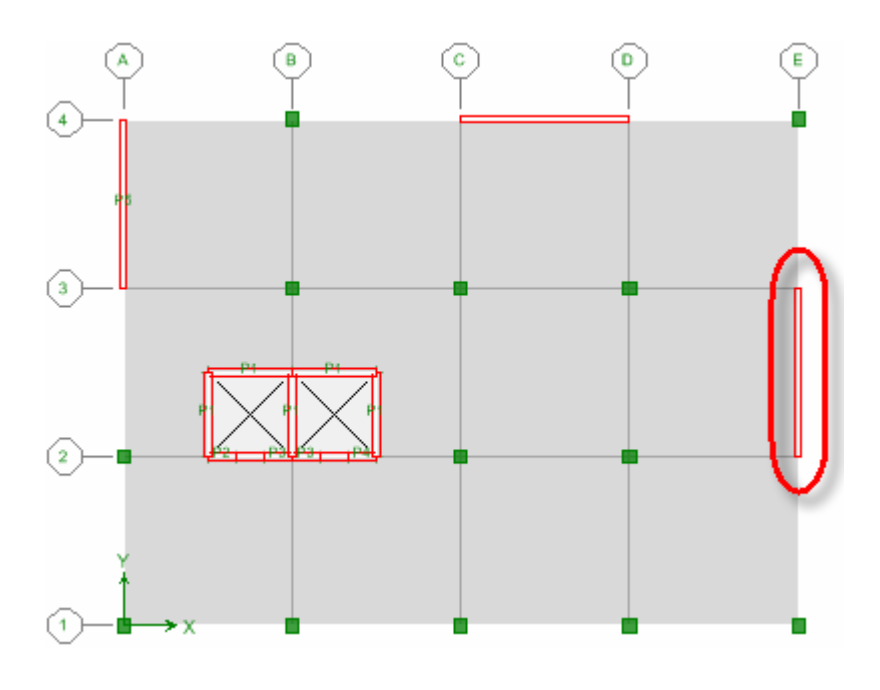

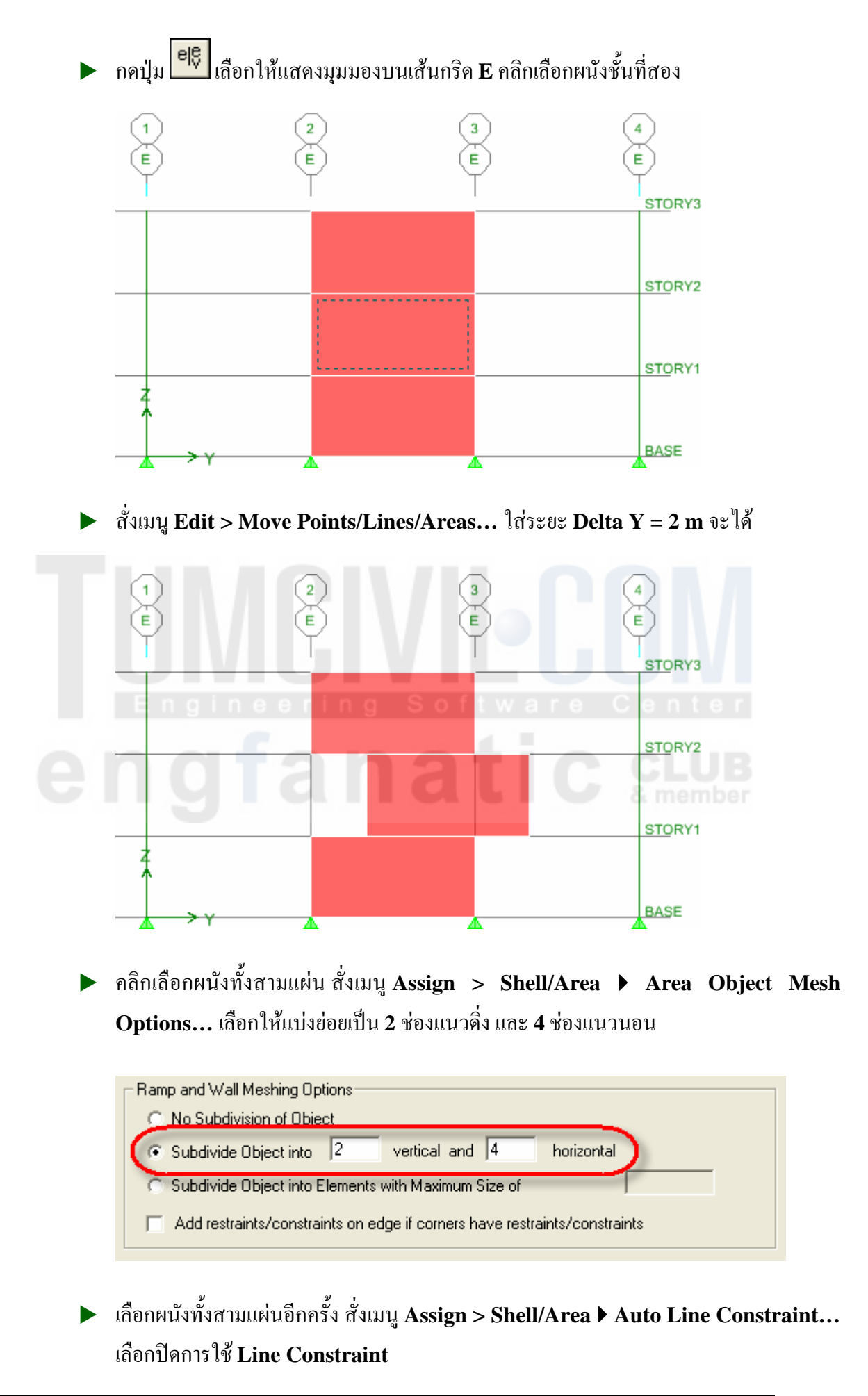

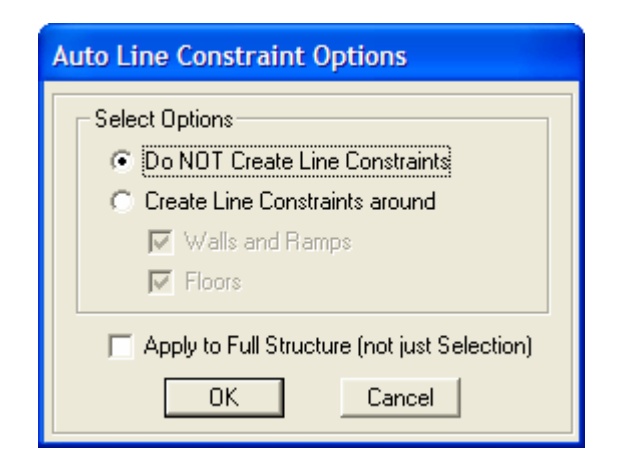

คลิกปุ่ม I เลือกให้แสดง Auto Area Mesh และ Object Fill จะได้มุมมอง 3-D
 View ดังในรูป

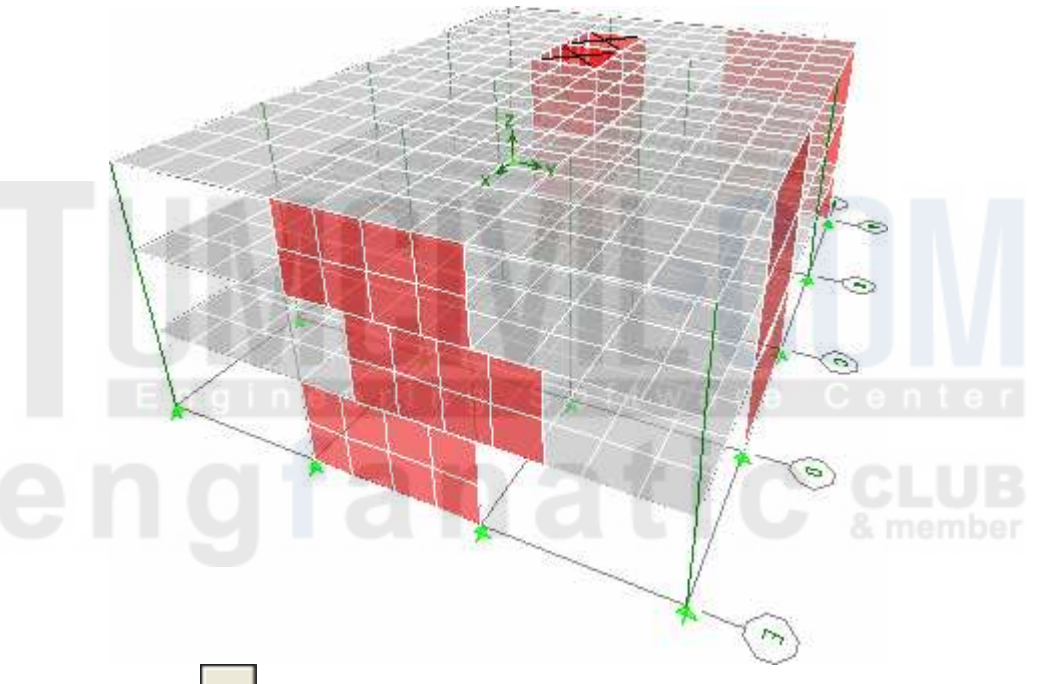

กดปุ่ม I หรือ กดปุ่ม F5 เพื่อรันการวิเคราะห์ โครงสร้าง แล้วดูการเสียรูปทรงจาก
 EQKY ในมุมมอง Elevation View บนเส้นกริด E จะได้

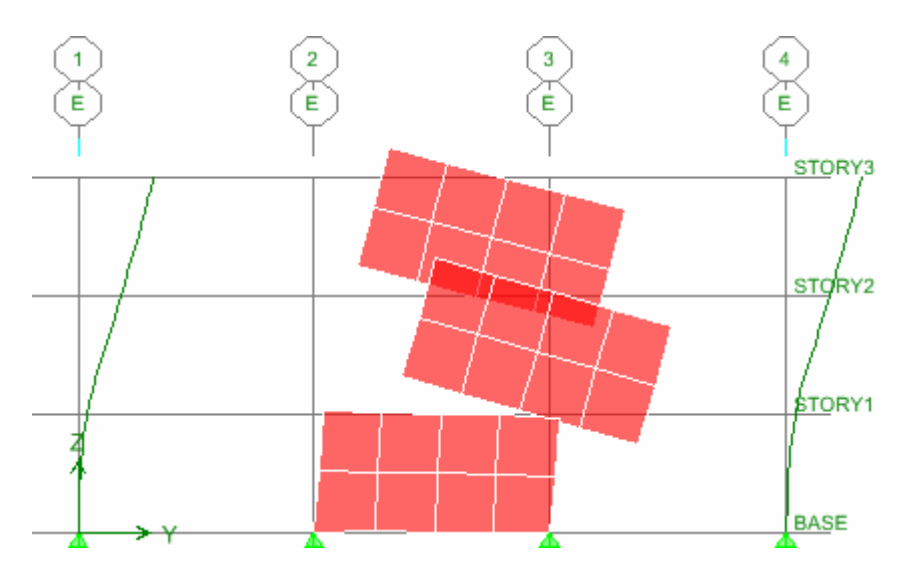

266

► กดปุ่ม ปิลดล็อคโมเดล แล้วเลือกผนังทั้งสามแผ่น สั่งเมนู Assign > Shell/Area ► Auto Line Constraint... เลือกเปิดการใช้ Line Constraint

| Auto Line Constraint Options                                                                                        |  |  |  |  |  |
|----------------------------------------------------------------------------------------------------|--|--|--|--|--|
| Select Options<br>C Do NOT Create Line Constraints<br>C Create Line Constraints around<br>Walls and Ramps<br>Floors |  |  |  |  |  |
| Apply to Full Structure (not just Selection)                                                                        |  |  |  |  |  |

กดปุ่ม
 หรือ กดปุ่ม F5 เพื่อรันการวิเคราะห์โครงสร้าง แล้วดูการเสียรูปทรงจาก
 EQKY ในมุมมอง Elevation View บนเส้นกริด E จะได้

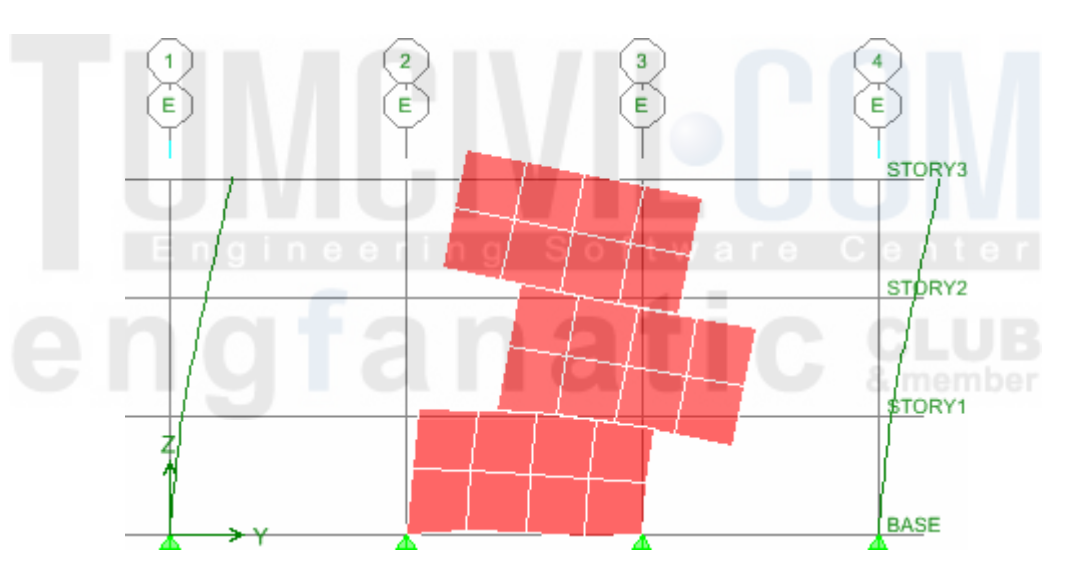

จะเห็นว่าการใช้ Line Constraint จะทำให้ได้ผลการวิเคราะห์ที่สอดคล้องกับความเป็นจริง มากขึ้น ซึ่งโดยปกติแล้วโปรแกรม ETABS จะใช้เป็น Auto Line Constraint ให้อยู่แล้ว

- คลิกปุ่ม เลือก Shell Stresses/Forces... เลือกกรณีบรรทุก EQKY เพื่อให้แสดง แรงที่เกิดขึ้นบนผนัง
- 🕨 จะรูปการกระจายแรงบนผนัง ถ้าเห็นว่ายังไม่ละเอียดพออาจลองแบ่งผนังย่อยให้เล็กลงไปอีก

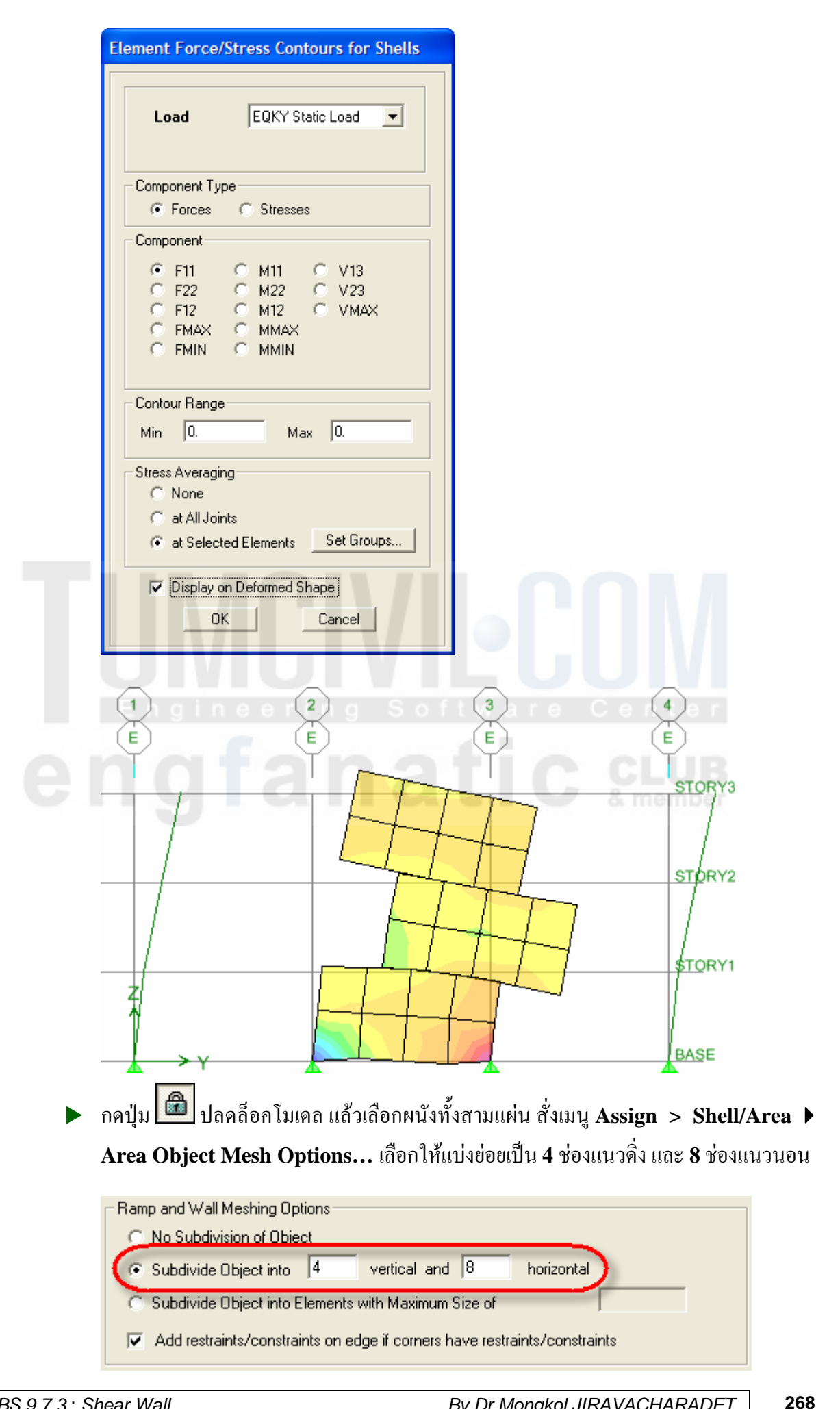

กดปุ่ม
 หรือ กดปุ่ม F5 เพื่อรันการวิเคราะห์โครงสร้าง แล้วดูการเสียรูปทรงจาก
 EQKY ในมุมมอง Elevation View บนเส้นกริด E จะได้

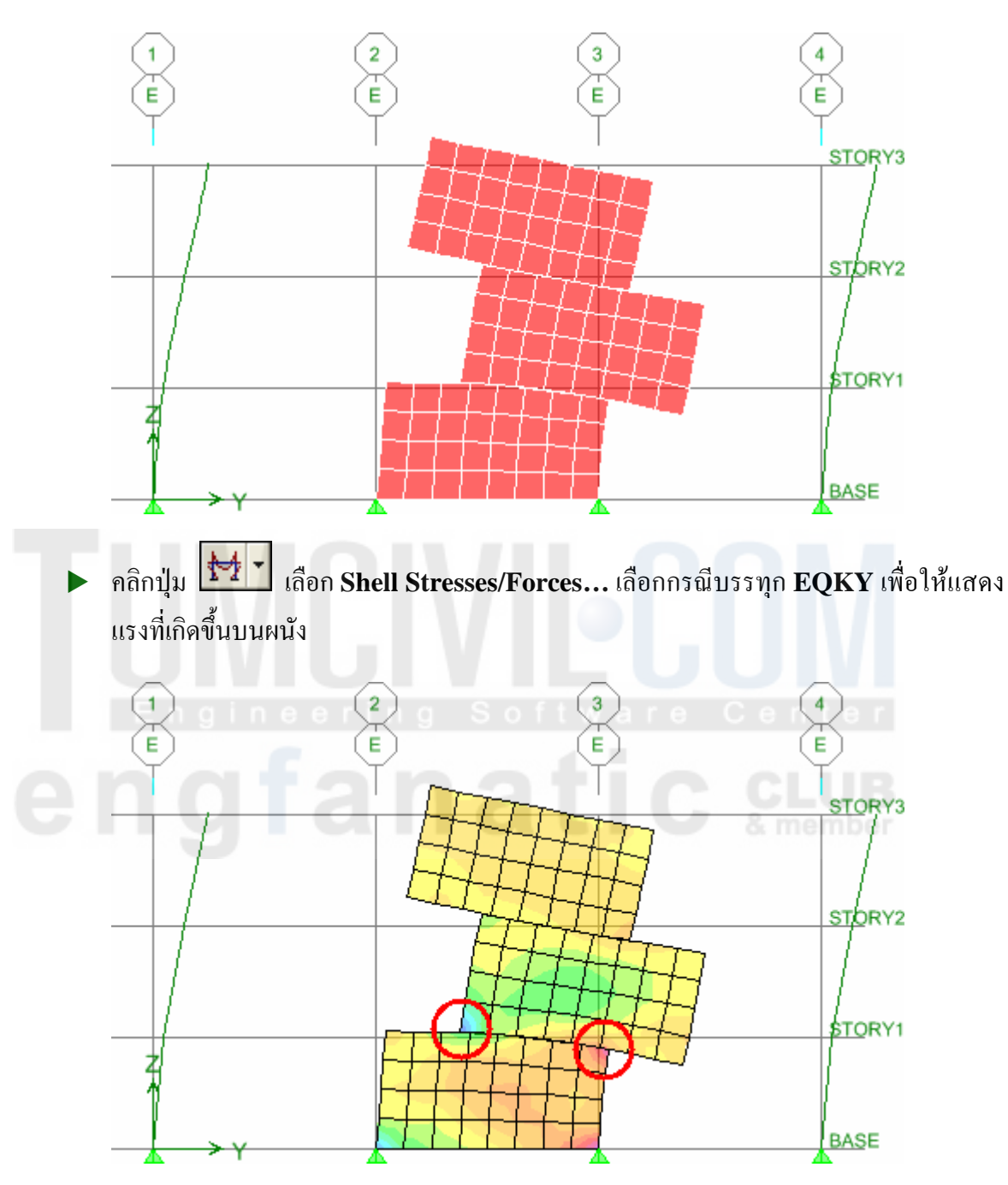

้จะสังเกตเห็นกวามเข้มข้นของแรงบนผนังจะมีมากที่มุมรอยต่อผนังได้ชัดเจนขึ้น